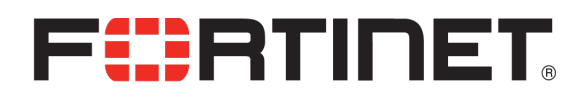

# FortiGate-Aliyun Deployment Guide

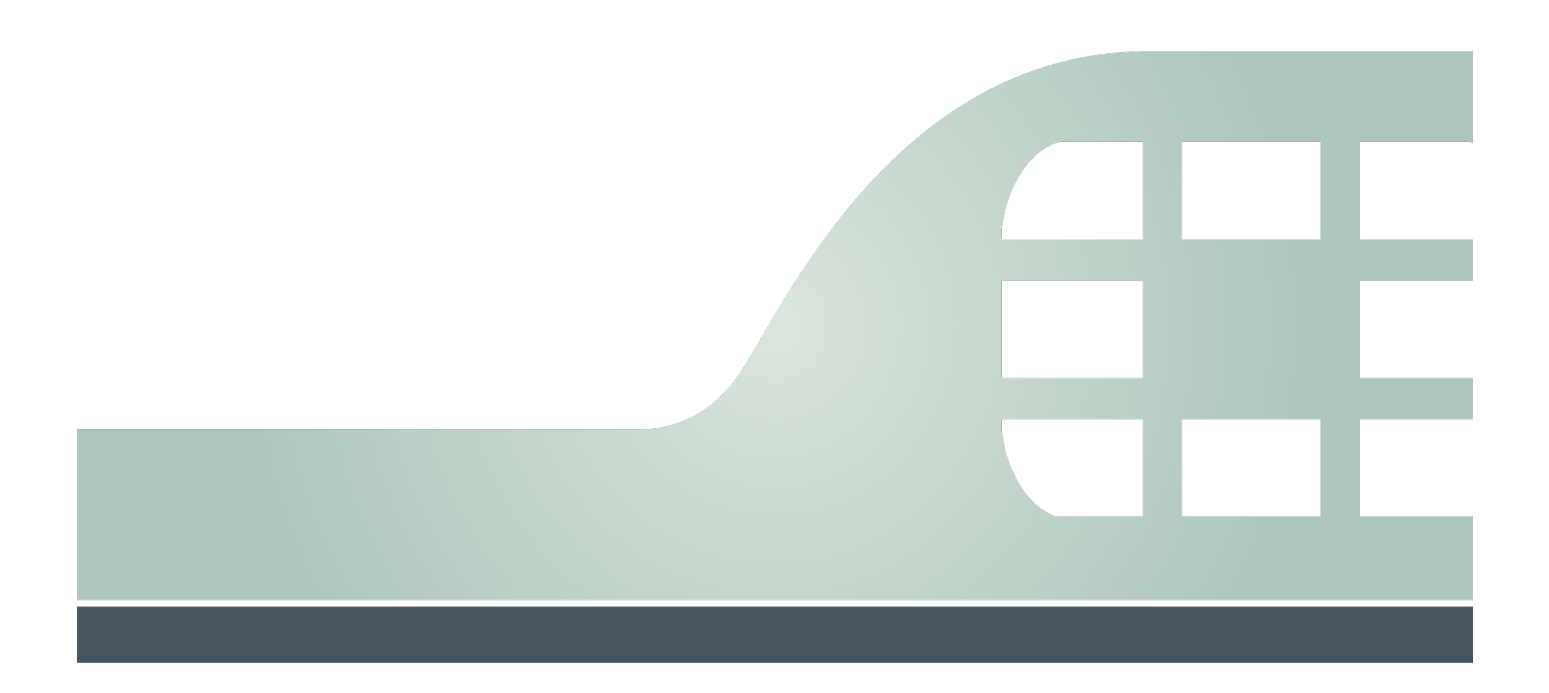

### Table of Contents

| Setup Virtual Private Cloud (VPC)                                                        | 3        |
|------------------------------------------------------------------------------------------|----------|
| Subscribe to the Fortinet VM in marketplace                                              | 7        |
| Setting up the HAVIP on Aliyun Web Console                                               | 16       |
| Start configuration of Fortinet Firewall                                                 | 24       |
| Add ECS worker VMs for testing                                                           | 26       |
| Verify the security capabilities of the Fortinet                                         | 29       |
| Demonstrate the Anti-Virus feature<br>Demonstrate the Application Control access feature | 29<br>31 |
| Enable NAT inbound protection in Fortinet                                                | 33       |
| Conclusions                                                                              | 37       |

# Setup Virtual Private Cloud (VPC)

#### 1. Assume this is the new environment, now let's create the VPC first

| VPC                     | VPCs                                                                                                    |          |        |                           |                               |             |               |                   |           | ? Help |
|-------------------------|----------------------------------------------------------------------------------------------------|----------|--------|---------------------------|-------------------------------|-------------|---------------|-------------------|-----------|--------|
| VPCs                    | Create VPC                                                                                                    | Refresh  | Custom |                           |                               |             | Instance Name | ✓ Enter a name or | r ID      | Q      |
| Route Tables            |                                                                                                    |          |        |                           |                               |             |               |                   |           |        |
| VSwitches               | Instance ID/Name                                                                                                    |          |        | Destination CIDR<br>Block | Status                        | Default VPC | Route Table   | VSwitch           | Actions   |        |
| Shared Bandwidth P      | en energiados<br>Transformentes                                                                                                    | a second |        | 192.168.0.0/16            | <ul> <li>Available</li> </ul> | No          | 1             | 3                 | Manage De | lete   |
| Shared Data Transfer    |                                                                                                    |          |        |                           |                               |             |               |                   |           |        |
| Elastic IP Addresses    | and the second                                                                                                    | 6 M 4    |        | 10.0.0/8                  | <ul> <li>Available</li> </ul> | No          | 1             | 2                 | Manage De | lete   |
| NAT Gateways            | station of the second second sec | 989 B.   |        | 192.168.0.0/16            | Available                     | No          | 1             | 6                 | Manage De | lete   |
| <ul> <li>VPN</li> </ul> | gra V Kasa 1. S<br>Statistica                                                                                                    |          |        | 172.16.0.0/16             | Available                     | Yes         | 1             | t                 | Manage De | lete   |

### 2. The VPC named TP\_FortiVPC

| VPC |                                            |             |
|-----|--------------------------------------------|-------------|
|     | Region                                     |             |
|     | China East 1 (Hangzhou)                    |             |
|     | • Name ?                                   |             |
|     | TP_FortiVPC                                | 11/128 😔    |
|     | Destination CIDR Block                     |             |
|     | 192.168.0.0/16                             | $\sim$      |
|     | () The CIDR cannot be changed once the VPC | is created. |
|     | Description ?                              |             |
|     | VPC For demo Fortinet                      |             |
|     |                                            | 21/256      |

3. We will need at least three VSwitches, one for the ECS, one for the FortiGate VM Inbound/Outbound interface, and one for FortiGate VM HA interface, let's create the ECS VSwitch first (you can create the fourth VSwitch for FortiGate reversed management interface)

| ECS_SW                                |           | 6/     | 128 🕑  |  |
|---------------------------------------|-----------|--------|--------|--|
| Zone ?                                |           |        |        |  |
| East China 1 Zone F                   |           |        | $\sim$ |  |
| Zone Resource ?                       |           |        |        |  |
| ECS 🕗 RDS ⊘ SLB ⊘                     |           |        |        |  |
| Destination CIDR Block                |           |        |        |  |
| 192 = 168 = 4 =                       | 0 /       | 24 🗸   |        |  |
| ① The CIDR cannot be changed once the | VPC is cr | eated. |        |  |
| Number of Available Private IPs       |           |        |        |  |
| 252                                   |           |        |        |  |
| Description 🕐                         |           |        |        |  |
|                                       |           |        |        |  |
|                                       |           |        | 0/050  |  |
|                                       |           |        | 0/256  |  |

4. And this is the VSwitch for keeping the FortiGate VM Inbound/Outbound interface VSwitch

| FortiGate_Internet_SW                     | 21/128 😔       |
|-------------------------------------------|----------------|
| • Zone ?                                  |                |
| East China 1 Zone F                       | $\sim$         |
| Zone Resource 🕐                           |                |
| ECS 🔗 RDS 🔗 SLB 🔗                         |                |
| Destination CIDR Block                    |                |
| 192 - 168 - 0 - 0                         | / 24 ~         |
| (1) The CIDR cannot be changed once the V | PC is created. |
| Number of Available Private IPs           |                |
| 252                                       |                |
| Description ?                             |                |
|                                           |                |
|                                           | 0/256          |

5. And this is the VSwitch for keeping the FortiGate VM HA interface

| FortiGate_HA_SW                                    | 15/128 🕗     |          |
|----------------------------------------------------|--------------|----------|
| • Zone 🔞                                           |              |          |
| East China 1 Zone F                                | $\checkmark$ |          |
| Zone Resource 📀                                    |              |          |
| ECS 🕗 RDS ⊘ SLB ⊘                                  |              |          |
| <ul> <li>Destination CIDR Block</li> </ul>         |              |          |
| 192 • 168 • 1 • 0 / 2                              | 4 🗸          |          |
| () The CIDR cannot be changed once the VPC is crea | ted.         |          |
| Number of Available Private IPs                    |              |          |
| 252                                                |              |          |
| Description 🕜                                      |              |          |
|                                                    |              |          |
|                                                    | 0/256        |          |
|                                                    | •            | <u> </u> |

6. The VPC is now ready, next section we will subscribe the FortiGate VM  $_{\rm Create \ VPC}$   $\times$ 

| Details      |                            |            |
|--------------|----------------------------|------------|
| VPC Name     | TP_FortiVPC                |            |
| VPC ID       | vpc-bp1ue3buvqego4vkha4wl  |            |
| Status       | Success Create NAT Gateway |            |
| VSwitch name | FortiGate_Internet_SW      |            |
| VSwitch ID   | vsw-bp18zyff1ou2azweoun6r  |            |
| Status       | Success Purchase∨          |            |
| VSwitch name | FortiGate_HA_SW            |            |
| VSwitch ID   | vsw-bp1q5b9yoxinv9syb0jgc  | 2          |
| Status       | Success Purchase >>        | Contact Us |
| VSwitch name | ECS_SW                     |            |
| VSwitch ID   | vsw-bp1gejklo1u0j8brt4ioz  |            |
| Status       | Success Purchase∨          |            |
|              | Complete                   |            |

7. (optional) Create one more VSwitch for FortiGate Reserved Management interface.

### FortiGate-Aliyun Deployment Guide

| Create VSwitch                                                                                                    | <b>?</b> × |
|----------------------------------------------------------------------------------------------------|------------|
| • VPC                                                                                                    |            |
| TP_FortiVPC/vpc-bp1ue3buvqego4vkha4wl                                                                                                    |            |
| Destination CIDR Block<br>192.168.0.0/16                                                                                                    |            |
| • Name 🔞                                                                                                    |            |
| FortiGate_Reserved_MGMT_SW 26/128 📀                                                                                                    |            |
| • Zone 💿                                                                                                    |            |
| East China 1 Zone F                                                                                                    |            |
| Zone Resource<br>ECS<br>RDS<br>SLB<br>• Destination CIDR Block<br>192 • 168 • 3 • 0 / 24 ~<br>() The CIDR cannot be changed once the VPC is created. |            |
| Number of Available Private IPs<br>252                                                                                                    | ntact Us   |
| Description 🕖                                                                                                    |            |
| 0/256                                                                                                    |            |
| ок                                                                                                    | Cancel     |

## Subscribe to the Fortinet VM in marketplace

8. Access to our marketplace : https://marketplace.alibabacloud.com/ , and search for Fortinet

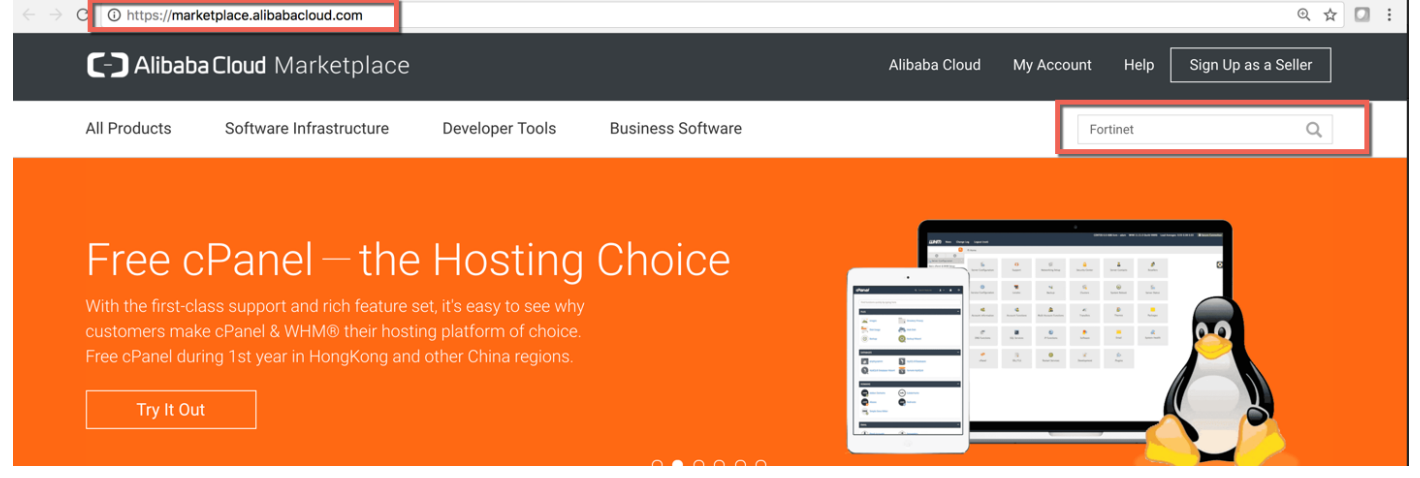

9. If customer has their own FortiGate license they can choose the BYOL image, otherwise they can use On-Demand image offered

| All Products (3 results)              |   |                                                                                                    |                                                            |
|---------------------------------------|---|----------------------------------------------------------------------------------------------------|------------------------------------------------------------|
| Filtered by:                          |   | Fortinet FortiGate (BYOL) Next-Generation Firewall                                                                                                    | \$ 0 USD/Month<br>+Alibaba Cloud Usage Fees                |
| Pricing Plan                          | ^ | Fortinet FortiGate allows mitigation of blind spots to improve policy<br>compliance by implementing critical security controls within your AWS<br>Delivery Method: Image Base Operating System: Iinux |                                                            |
| FREE                                  |   | Seller: Fortinet, Inc.                                                                                                    |                                                            |
| Bring Your Own License Hourly Monthly |   | Fortinet FortiGate-VM On-Demand (2 vCore CPU)<br>★★★★★ (0.0/5)   Orders: 7                                                                                                    | <mark>\$ 444 USD/Month</mark><br>+Alibaba Cloud Usage Fees |
|                                       |   |                                                                                                    |                                                            |
| Operating System                      | ^ | Fortinet FortiGate allows mitigation of blind spots to improve policy<br>compliance by implementing critical security controls within your AWS                                                        |                                                            |
| Operating System                      | ^ | Fortinet FortiGate allows mittigation of blind spots to improve policy compliance by implementing critical security controls within your AWS Delivery Method: Image Base Operating System: linux      |                                                            |

#### 10. Click "Choose Your Plan" to continue

| ocounty - Fortmet Forth |                                                                                                    |
|-------------------------|----------------------------------------------------------------------------------------------------|
|                         | Fortinet FortiGate-VM On-Demand (2 vCore CPU)                                                                                                    |
|                         | ★★★★ (0.0/5)   Orders: 3                                                                                                    |
|                         | Fortinet FortiGate allows mitigation of blind spots to improve policy compliance by implementing critical security controls within your AWS environment. |
|                         | Delivery Method: Image Architecture: 64 Base Operating System: linux Latest Version: v5.6.3                                                              |
|                         | \$ 0.73 USD/Hour                                                                                                    |
|                         | Monthly Subscription: \$ 444.8 USD/Month Renewal Price: \$ 444.8 USD/Month                                                                               |
|                         | Choose Your Plan                                                                                                    |

11. In this case I'll use PAYG, select China East 1 (Hangzhou) and Zone F (Where the VPC and VSwitches located), and then click the link "<u>ECS Advance Purchase page</u>" because I want to customize the Data disk and VPC information
Choose Your Plan

|                                                                                       |                             | Overview                                                                                                    |
|---------------------------------------------------------------------------------------|-----------------------------|----------------------------------------------------------------------------------------------------|
| Subscription Pay-as-you-go                                                            |                             | Image<br>Fortinet FortiGate-VM On-Demand (2 vC                                                                |
| <ul> <li>Region</li> <li>China East 1 (Hangzhou)</li> </ul>                           | Zone G Zone B Zone F Zone E | ecs.sn1ne.large(2 Core 4 GB)<br>System Disk<br>40GB (default)<br>Bandwidth<br>2M (pay by traffic)             |
| Image Fortinet FortiGate-VM On-Demand (2 vCore CPU Version v5.6.3 Release Note: 5.6.3 | 1)                          | Pricing Details<br>Software fee<br>\$ 0.73 /Hour<br>ECS Instance usage fee<br>\$ 0.143 /Hour<br>Data Transfer |
|                                                                                       |                             | \$ 0.123 /GB                                                                                                  |

12.Click 4 vCPU ECS type to launch the FortiGate instance (<u>4 vCPU ECS can support maximum 3</u> <u>NIC, 2 vCPU can support 2 NIC, so if you need FortiGate reserved management interface,</u> <u>please select 4 vCPU ECS type.</u>)

#### FortiGate-Aliyun Deployment Guide

#### Mar, 2018

| Region                                                                                                 | China East 1 (Hangzhou)     Random     China East 1 Zone G     China East 1 Zone B     China East 1 Zone F     China East 1 Zone E                                                                                                    |
|----------------------------------------------------------------------------------------------------|----------------------------------------------------------------------------------------------------|
| Select a region                                                                                        | Cloud services available in different regions do not have intranet communication with one another. Select a region close to your visitors to achieve the best download experience and lowest l                                                                                                    |
| Instance Type                                                                                          | IO-Optimized Instance ⑦ VCPU: Select vCPUV V Memory: Select me V V Instance type: e.g. ecs.sn1ne.large                                                                                                    |
| <ul> <li>Instance type families</li> <li>Select a configuration</li> <li>Request for Higher</li> </ul> | Current Generation All Generations                                                                                                    |
| Specifications for Pay-As-You-<br>Instances                                                            | Go Architecture: x86-Architecture Heterogeneous Computing                                                                                                    |
|                                                                                                    | Category: General Purpose Compute Optimized Memory Optimized Big Data Local SSD High Clock Speed Entry-Level (Shared)                                                                                                    |
|                                                                                                    | Family 🗘 Instance type 💠 vCPU 💠 Memory 💠 Physical processor 💠 Clock speed 💠 Intranet bandwidth 🔶 form r                                                                                                    |
|                                                                                                    | Compute ecs.sn1.medium 2 vCPU 4 GiB Intel Xeon E5-2682v4 / Intel 2.5 GHz 0.5 Gbps PPS(Pack Xeon(Skylake) Platinum 8163 5                                                                                                    |
|                                                                                                    | Compute     Compute     C |
|                                                                                                    | Network Enhanced<br>sn1ne ⑦ ecs.sn1ne.large 2 vCPU 4 GiB Intel Xeon E5-2682v4 / Intel 2.5 GHz 1 Gbps PPS(Paci<br>Xeon(Skylake) Platinum 8163 cs                                                                                                    |
| ndwidth: 2Mbps PayByTraffic                                                                            |                                                                                                    |
| stance Cost: \$ 0.262 US                                                                               | Der Hour + Marketplace image fee: \$ 0.730 USD per Hour + Public traffic fee: () \$ 0.123 USD per GB                                                                                                    |
| dd a data dis                                                                                          | k for the Log (Suggest to use SSD for better performance)                                                                                                    |
| Storage                                                                                                | ✓ System Disk SSD Cloud Disk 40 GiB                                                                                                    |
| <ul> <li>Disk specifications and<br/>performance</li> </ul>                                            | SSD Cloud Disk V 40 GiB 2400 IOPS                                                                                                    |
|                                                                                                    | Guide to selecting SSD Cloud Disk/Ultra Cloud Disk/Basic Disk, For More Information>                                                                                                    |
|                                                                                                    | V Data Disk 1/16                                                                                                    |
|                                                                                                    | You have selected 1 Disks, you can still add 15 Disk                                                                                                    |
|                                                                                                    | SSD Cloud Disk 🗸 40 GiB 2400 IOPS Quantity: 1 Device name 🗹 Release with Instance 🗌 Encrypted Create from snapshot                                                                                                    |
|                                                                                                    | A add Dick                                                                                                    |

14. Choose the TP\_FortiVPC and FortiGate\_internet\_SW in Network section, also assign the Public IP to the image, this NIC will be port1 on FortiGate\_VM, the default ENI.

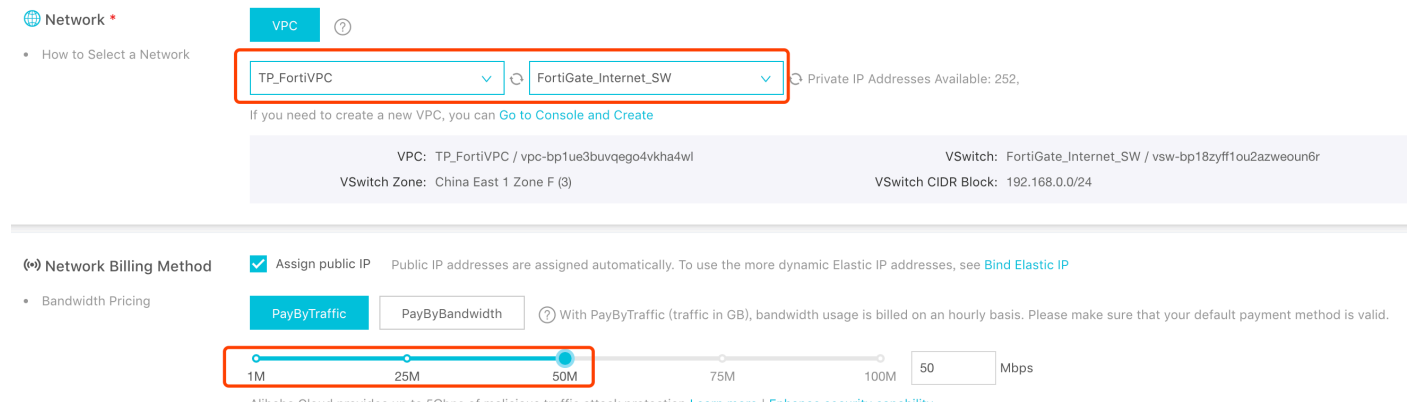

Alibaba Cloud provides up to 5Gbps of malicious traffic attack protection.Learn more | Enhance security capability

15.Leave HTTPS/ICMP/SSH ports open to allow connect, and add one more ENI which is on `FortiGate\_HA\_SW', this ENI will be port2 on FortiGate.

| Security Group *     Security Group Limitations     Security Group Configurations | Reselect Security Group (?) A security group is similar to a firewall, it is used to control connection requests, you can go to Security Group to see an overview. Create Security Group> H to create security group> |
|-----------------------------------------------------------------------------------|----------------------------------------------------------------------------------------------------|
|                                                                                   | Security Group: -                                                                                                    |
|                                                                                   | Select the ports you want to open: 🕐 🗹 HTTP (Port 80) 🗹 HTTPS PORT 443 🗸 ICMP Protocol 🗸 Ports 22 and 3389 🕐                                                                                                    |
| 🕏 Elastic Network Interface                                                       | eth0: Default ENI VSwitch: FortiGate_Internet_SW <ul> <li>Auto Assign IP Addresses <ul> <li>Release with Instance</li> </ul></li></ul>                                                                                |
|                                                                                   | eth1: New ENI VSwitch: FortiGate_HA_SW VAuto Assign IP Addresses VRelease with Instance                                                                                                    |
|                                                                                   | + Cannot add more When you create an ECS instance, you can attach only 1 ENI. To attach more ENI, see Link>                                                                                                    |
| 16.Set the 'Host' a                                                               | as the hostname on FortiGate                                                                                                    |
| Log on Credentials : 💿 Key P                                                      | Pair 🔿 Password 🚫 Set Later                                                                                                    |
| Key Pair: ⑦ Select th                                                             | he Key Pair V Refer to   Create Key Pair                                                                                                    |
| Instance Name : FGT-Mas                                                           | ster  The value must contain 2-128 characters and start with an English or Chinese character.                                                                                                    |
|                                                                                   | It can contain numbers, underscores (_), and hyphens (-).                                                                                                    |
| Description : Descript                                                            | The description can contain 2 to 256 characters. It cannot start with http:// or https://.                                                                                                    |
| Host: ⑦ FGT-Mas                                                                   | ster Store Linux-based systems and other systems: the name can be 2 to 30 characters in length. It can contain several segments delimited by periods (.). Eac                                                         |
|                                                                                   | segment can contain uppercase letters, lowercase letters, numbers, or hyphens. Each segment cannot contain continuous periods or hyphens. The nam                                                                     |
| Thi                                                                               | is ECS instance will be released at the scheduled time                                                                                                    |
| 🛱 Terms of Service 🗹                                                              | ECS Service Terms                                                                                                    |
| Pui<br>You                                                                        | rchase Notice<br>u can view your bills and configure your billing in Billing Management.                                                                                                    |
| Ali                                                                               | baba Cloud Services forbids TCP port 25 and port 25 related mail services, if you need access to this port, a request needs to be submitted and approved first. see more>                                             |
|                                                                                   |                                                                                                    |
| 18.Click Console a                                                                | nd back to the ECS instance list                                                                                                    |
|                                                                                   | ×                                                                                                    |
| Activated                                                                         |                                                                                                    |
| The instance take<br>Back to continue<br>instances.                               | es about 1-5 minutes to be created. Click<br>buying or Go to Console to manage                                                                                                    |
|                                                                                   | Back Console                                                                                                    |
| Alibaba Cloud can provide cloud services. See the fo                              | e you with more preferential and flexible<br>ollowing documentation:                                                                                                    |
| Auto Scaling Service>                                                             |                                                                                                    |
| No fees for stopped instar                                                        | nces(VPC-Connected)>                                                                                                    |
| Change configurations of                                                          | Pay-As-You-Go instances>                                                                                                    |
| Change EIP Internet band                                                          | width>                                                                                                    |

19.You will see the VM created, mark down the Public IP and the instance ID (this will be FortiGate default password) and you will use later

| 1 | istance List                         |             |              |                        |                                                                                |                             |                              |                                                                         | S                                           | Create Instance                 | В                      | ulk Act        | tion                      |
|---|--------------------------------------|-------------|--------------|------------------------|--------------------------------------------------------------------------------|-----------------------------|------------------------------|-------------------------------------------------------------------------|---------------------------------------------|---------------------------------|------------------------|----------------|---------------------------|
|   | Select the instance attril           | bute, or di | rectly enter | the keyword            |                                                                                | Q                           | Tag                          |                                                                         |                                             | Advanced Search                 | <u>.</u>               | ٥              | ?                         |
|   | Instance ID/Name                     | Tags        | Monitor      | Zone                   | IP Address                                                                     | Status 👻                    | Network<br>Type <del>-</del> | Configuration                                                           | Billing<br>Method <del>、</del>              |                                 |                        | Ad             | otions                    |
|   | i-bp1cj6it8c8hndkxom7j<br>FGT-Master |             | Ľ            | East China<br>1 Zone F | 116.62.190.109 Internet<br>IP Address)<br>192.168.0.150(Private IP<br>Address) | <ul> <li>Running</li> </ul> | VPC                          | 4 vCPU 16 GB (I/O<br>Optimized)<br>ecs.sn2.large<br>50Mbps (peak value) | Pay-As-You<br>Go<br>18-05-02<br>14:21 creat | J-<br>Ma<br>Change Instar<br>ed | <b>nage</b><br>Ice Tyj | Conr<br>be   N | nect<br>Iore <del>-</del> |

20.Please repeat step 7-17 to create one more FortiGate instance, which name is FGT-Slave.

| Instance List                                             |                          |                                                                                |                         |                                                                       | 0                                                 | Create Instance     | Bulk Action                                    |
|-----------------------------------------------------------|--------------------------|--------------------------------------------------------------------------------|-------------------------|-----------------------------------------------------------------------|---------------------------------------------------|---------------------|------------------------------------------------|
| <ul> <li>Select the instance attribute, or dir</li> </ul> | rectly enter the keyword |                                                                                | Q 1                     | Fag                                                                   | Ac                                                | Ivanced Search      | <u>.</u> * ?                                   |
| Instance ID/Name Tags                                     | Monitor Zone             | IP Address                                                                     | Status Networ<br>Type • | rk<br>Configuration                                                   | Billing Method                                    |                     | Actions                                        |
| i-<br>□ bp167uui7rqzmp8ta0kw ♥ Δ<br>FGT-Slave             | ► East China<br>1 Zone F | 47.98.242.247(Internet IP<br>Address)<br>192.168.0.151(Private IP<br>Address)  | VPC Running             | 4 vCPU 16 GB (I/O<br>Optimized)<br>ecs.sn2.large<br>50Mbps (peak valu | Pay-As-You-<br>Go<br>18-05-02<br>e) 14:29 created | Ma<br>Change Instar | nage   Connect<br>nce Type   More <del>-</del> |
| ☐ i-bp1cj6it8c8hndkxom7j<br>FGT-Master                    | ► East China<br>1 Zone F | 116.62.190.109(Internet<br>IP Address)<br>192.168.0.150(Private IP<br>Address) | VPC Running             | 4 vCPU 16 GB (I/O<br>Optimized)<br>ecs.sn2.large<br>50Mbps (peak valu | Pay-As-You-<br>Go<br>18-05-02<br>e) 14:21 created | Ma<br>Change Instar | nage   Connect<br>nce Type   More <del>√</del> |
| i-<br>bp1i12dakoen7nchepx8  SSL_VPN_Server                | East China<br>1 Zone F   | 192.168.5.144(Private IP<br>Address)                                           | O Stopped VPC           | 2 vCPU 8 GB (I/O<br>Optimized)<br>ecs.sn2ne.large                     | Pay-As-You-<br>Go<br>18-04-04<br>07:50 created    | Manage   Chang      | ge Instance Type<br>More <del>v</del>          |
| i-<br>bp1ionhm5ibeb1hyra65  iclient                       | China East<br>1 Zone G   | 192.168.3.84(Private IP<br>Address)                                            | Running     VPC         | 2 vCPU 8 GB (I/O<br>Optimized)<br>ecs.sn2ne.large                     | Pay-As-You-<br>Go<br>18-03-19<br>20:55 created    | Ma<br>Change Instar | nage   Connect<br>nce Type   More <del>√</del> |
| Start Stop Restart                                        | t Reset Password         | Renew Switch                                                                   | to Subscription         | Release Setting                                                       | More                                              | em(s)               | 1                                              |

### 21. (Optional) Stop those two FortiGate instances

| Instance List |  |
|---------------|--|
|---------------|--|

| - | Select the instance attrib                   | oute, or | r direc       | ctly enter | the keyword            |                                                                                | Q                           | Tag               |                                                                         | Advan                                          | ced Search         | <u>.</u>             | <b>¢</b> ?                     |
|---|----------------------------------------------|----------|---------------|------------|------------------------|--------------------------------------------------------------------------------|-----------------------------|-------------------|-------------------------------------------------------------------------|------------------------------------------------|--------------------|----------------------|--------------------------------|
|   | Instance ID/Name                             | Tags     |               | Monitor    | Zone                   | IP Address                                                                     | Status<br>▼                 | Network<br>Type 👻 | Configuration                                                           | Billing Method                                 |                    |                      | Actions                        |
|   | i-<br>bp167uui7rqzmp8ta0kw<br>FGT-Slave      | ۲        | <b>○</b><br>∆ | Ч          | East China 1<br>Zone F | 47.98.242.247(Internet IP<br>Address)<br>192.168.0.151(Private IP<br>Address)  | <ul> <li>Running</li> </ul> | VPC               | 4 vCPU 16 GB (I/O<br>Optimized)<br>ecs.sn2.large<br>50Mbps (peak value) | Pay-As-You-<br>Go<br>18-05-02 14:29<br>created | Ma<br>Change Insta | nage   (<br>nce Type | Connect<br>│ More <del>▼</del> |
|   | i-bp1cj6it8c8hndkxom7j<br>FGT-Master         | ۲        | <b>0</b><br>∆ | R          | East China 1<br>Zone F | 116.62.190.109(Internet<br>IP Address)<br>192.168.0.150(Private IP<br>Address) | Running                     | VPC               | 4 vCPU 16 GB (I/O<br>Optimized)<br>ecs.sn2.large<br>50Mbps (peak value) | Pay-As-You-<br>Go<br>18-05-02 14:21<br>created | Ma<br>Change Insta | nage   (<br>nce Type | Connect<br>│ More <del>▼</del> |
|   | i-<br>bp1i12dakoen7nchepx8<br>SSL_VPN_Server | ۲        | 0<br>\$       | R          | East China 1<br>Zone F | 47.98.103.62(Internet IP<br>Address)<br>192.168.5.144(Private IP<br>Address)   | Running                     | VPC               | 2 vCPU 8 GB (I/O<br>Optimized)<br>ecs.sn2ne.large<br>5Mbps (peak value) | Pay-As-You-<br>Go<br>18-04-04 07:50<br>created | Ma<br>Change Insta | nage   (<br>nce Type | Connect<br>  More <del>▼</del> |
|   | i-<br>bp1ionhm5ibeb1hyra65<br>client         | ۲        | <b>0</b>      | R          | China East 1<br>Zone G | 192.168.3.84(Private IP<br>Address)                                            | <ul> <li>Running</li> </ul> | VPC               | 2 vCPU 8 GB (I/O<br>Optimized)<br>ecs.sn2ne.large                       | Pay-As-You-<br>Go<br>18-03-19 20:55<br>created | Ma<br>Change Insta | nage   (<br>nce Type | Connect<br>│ More <del>▼</del> |
|   | Start                                        | Res      | start         | Res        | et Password            | Renew Switch t                                                                 | o Subscrip                  | tion F            | telease Setting More▲<br>Total: 4 item(s), Per Pag                      | ge: 20 💠 item(s                                | s) « «             | 1                    | > >>                           |

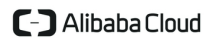

S

Create Instance

Bulk Action

22.(Optional) Go to 'Networks Interfaces' page to create two ENI, and then attach the ENI on each FortiGate instance.

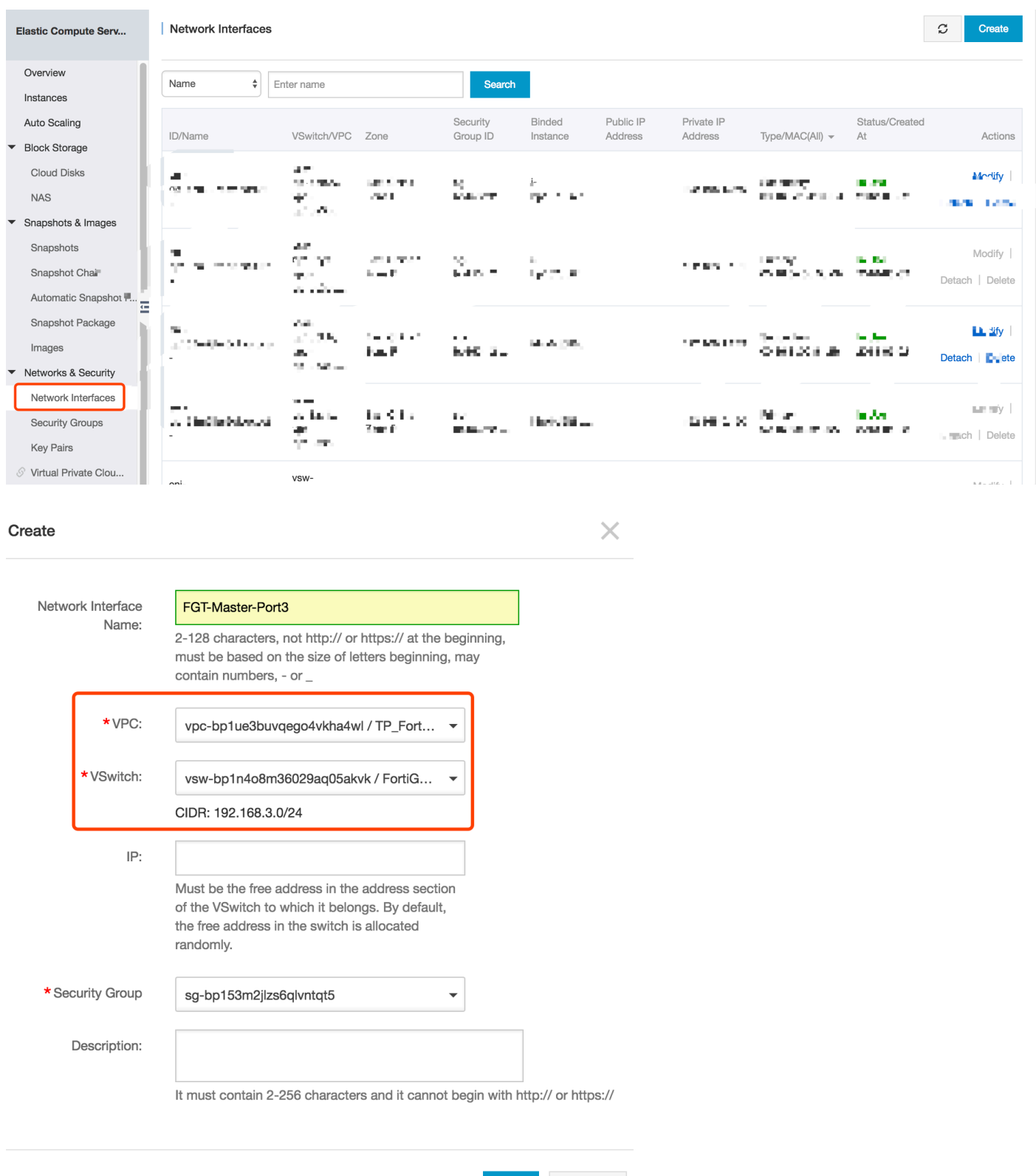

### FortiGate-Aliyun Deployment Guide

| 11101, 2010 | Mar, | 2018 |
|-------------|------|------|
|-------------|------|------|

| le   |                | ×                                                                                                    |
|------|----------------|----------------------------------------------------------------------------------------------------|
| Netw | vork Interface | FGT-Slave-Port3                                                                                                    |
|      | Name:          | 2-128 characters, not http:// or https:// at the beginning,<br>must be based on the size of letters beginning, may<br>contain numbers, - or _                  |
|      | * VPC:         | vpc-bp1ue3buvqego4vkha4wl / TP_Fort 🔻                                                                                                    |
|      | * VSwitch:     | vsw-bp1n4o8m36029aq05akvk / FortiG 🔻                                                                                                    |
|      |                | CIDR: 192.168.3.0/24                                                                                                    |
|      | IP:            |                                                                                                    |
|      |                | Must be the free address in the address section<br>of the VSwitch to which it belongs. By default,<br>the free address in the switch is allocated<br>randomly. |
| *Se  | ecurity Group  | sg-bp153m2jlzs6qlvntqt5 ▼                                                                                                    |
|      | Description:   |                                                                                                    |
|      |                | It must contain 2-256 characters and it cannot begin with http:// or https://                                                                                  |

### 23.(Optional) Attach those two new ENI to two FortiGate.

|   | Network Interfa                              | aces       | 3                                    |                        |                      |                    |                 |       |                       |                                |                         | S      | Create           |
|---|----------------------------------------------|------------|--------------------------------------|------------------------|----------------------|--------------------|-----------------|-------|-----------------------|--------------------------------|-------------------------|--------|------------------|
|   |                                              |            |                                      |                        |                      |                    |                 |       |                       |                                |                         |        |                  |
|   | Name                                         | \$         | Enter name                           |                        | Search               |                    |                 |       |                       |                                |                         |        |                  |
|   | ID/Name                                      |            | VSwitch/VPC                          | Zone                   | Security<br>Group ID | Binded<br>Instance | Public<br>Addre | SIP F | Private IP<br>Address | Type/MAC(All) 👻                | Status/Created<br>At    |        | Actions          |
|   | eni-<br>bp126a4rnnfhneln<br>FGT-Slave-Port3  | noksł      | vsw-<br>bp1n4o8m<br>vpc-<br>bp1ue3bu | East China 1<br>Zone F | sg-<br>bp153m2jl     |                    |                 | 1     | 92.168.3.250          | Secondary<br>00:16:3e:12:2b:bf | Available<br>2018-05-02 | Modify | Attach           |
|   | eni-<br>bp126a4rnnfhneln<br>FGT-Master-Port3 | noksł<br>} | vsw-<br>bp1n4o8m<br>vpc-<br>bp1ue3bu | East China 1<br>Zone F | sg-<br>bp153m2jl     |                    |                 | 1     | 92.168.3.249          | Secondary<br>00:16:3e:10:13:3e | Available<br>2018-05-02 | Modify | Attach<br>Delete |
| A | ttach                                        |            |                                      |                        |                      |                    | ×               |       |                       |                                |                         |        |                  |
|   | ID/Nam                                       | ne:        | eni-bp126a4rnn                       | fhnelnoksk/FGT-SI      | ave-Port3            |                    |                 |       |                       |                                |                         |        |                  |
|   | *Select Instanc                              | ce:        | i-bp167uui7rq                        | zmp8ta0kw              | <b>_</b>             |                    |                 |       |                       |                                |                         |        |                  |
|   |                                              |            | FGT-Slave<br>FGT-Master              |                        |                      | ОК                 | Cancel          |       |                       |                                |                         |        |                  |
|   |                                              |            |                                      |                        |                      |                    |                 |       |                       |                                |                         |        |                  |

### FortiGate-Aliyun Deployment Guide

| At      | tach              |                       |                      |                      |                    | ×                    |                       |                 |           |              |       |         |  |
|---------|-------------------|-----------------------|----------------------|----------------------|--------------------|----------------------|-----------------------|-----------------|-----------|--------------|-------|---------|--|
|         | ID/Name:          | eni-bp126a4           | Irnnfhnelnoksh/FGT-M | aster-Port3          |                    |                      |                       |                 |           |              |       |         |  |
|         | *Select Instance: | i-bp167uu             | 7rqzmp8ta0kw         | <b>^</b>             |                    |                      |                       |                 |           |              |       |         |  |
|         |                   | FGT-Slave<br>FGT-Mast | er                   |                      | ОКСа               | ancel                |                       |                 |           |              |       |         |  |
| Netwo   | rk Interfaces     |                       |                      |                      |                    |                      |                       |                 |           |              | C     | Create  |  |
| Name    | \$ Ente           | er name               |                      | Searc                | h                  |                      |                       |                 |           | Update s     | ucces |         |  |
| ID/Name | 9                 | VSwitch/VPC           | Zone                 | Security<br>Group ID | Binded<br>Instance | Public IP<br>Address | Private IP<br>Address | Type/MAC(All) 👻 | Sta<br>At | atus/Created | I     | Actions |  |

| eni-<br>bp126a4rnnfhnelnoksk<br>FGT-Slave-Port3  | vsw-<br>bp1n4o8m<br>vpc-<br>bp1ue3bu | East China 1<br>Zone F | sg-<br>bp153m2jl | i-<br>bp167uui7r | 192.168.3.250 | Secondary<br>00:16:3e:12:2b:bf | In Use<br>2018-05-02 | Modify  <br>Detach   Delete |
|--------------------------------------------------|--------------------------------------|------------------------|------------------|------------------|---------------|--------------------------------|----------------------|-----------------------------|
| eni-<br>bp126a4rnnfhnelnoksh<br>FGT-Master-Port3 | vsw-<br>bp1n4o8m<br>vpc-<br>bp1ue3bu | East China 1<br>Zone F | sg-<br>bp153m2jl | i-bp1cj6it8c     | 192.168.3.249 | Secondary<br>00:16:3e:10:13:3e | In Use<br>2018-05-02 | Modify  <br>Detach   Delete |

### 24.(Optional) Restart two FortiGate instance

| Ins | stance List                                  |         |             |                        |                                                                                |                             |                   |                                                                      |                               | C (                                           | Create Instance     | B                           | ulk Act        | ion                     |
|-----|----------------------------------------------|---------|-------------|------------------------|--------------------------------------------------------------------------------|-----------------------------|-------------------|----------------------------------------------------------------------|-------------------------------|-----------------------------------------------|---------------------|-----------------------------|----------------|-------------------------|
| -   | Select the instance attrib                   | ute, or | directly er | iter the keyword       |                                                                                | Q                           | Тад               |                                                                      |                               | Adv                                           | vanced Search       | <u></u>                     | ٥              | ?                       |
|     | Instance ID/Name                             | Tags    | Mon         | itor Zone              | IP Address                                                                     | Status<br>T                 | Network<br>Type 👻 | Configuration                                                        |                               | Billing Method                                | d                   |                             | Ac             | tions                   |
|     | i-<br>bp167uui7rqzmp8ta0kw<br>FGT-Slave      | ۲       | °<br>∆ ⊭    | East China 1<br>Zone F | 47.98.242.247(Internet II<br>Address)<br>192.168.0.151(Private IF<br>Address)  | P<br>• Running              | VPC               | 4 vCPU 16 GB (l.<br>Optimized)<br>ecs.sn2.large<br>50Mbps (peak va   | /O<br>alue)                   | Pay-As-You-<br>Go<br>18-05-02 14:2<br>created | N<br>29 Change Inst | <b>/lanage</b><br>tance Typ | Conn<br>be   M | ect<br>ore <del>▼</del> |
|     | i-bp1cj6it8c8hndkxom7j<br>FGT-Master         | ۲       | °<br>∆ ⊭    | East China 1<br>Zone F | 116.62.190.109(Internet<br>IP Address)<br>192.168.0.150(Private IF<br>Address) | • Running                   | VPC               | 4 vCPU 16 GB (l.<br>Optimized)<br>ecs.sn2.large<br>50Mbps (peak va   | /O<br>alue)                   | Pay-As-You-<br>Go<br>18-05-02 14:2<br>created | N<br>21 Change Inst | <b>/lanage</b><br>tance Typ | Conn<br>be   M | ect<br>ore <del>▼</del> |
|     | i-<br>bp1i12dakoen7nchepx8<br>SSL_VPN_Server | ۲       | ♥<br>✿ ►    | East China 1<br>Zone F | 47.98.103.62(Internet IP<br>Address)<br>192.168.5.144(Private IF<br>Address)   | • Running                   | VPC               | 2 vCPU 8 GB (I/0<br>Optimized)<br>ecs.sn2ne.large<br>5Mbps (peak val | D<br>ue)                      | Pay-As-You-<br>Go<br>18-04-04 07:5<br>created | N<br>50 Change Inst | <b>/lanage</b><br>tance Typ | Conn<br>be   M | ect<br>ore <del>▼</del> |
|     | i-<br>bp1ionhm5ibeb1hyra65<br>client         | ۲       | <b>°</b> ⊭  | China East 1<br>Zone G | 192.168.3.84(Private IP<br>Address)                                            | <ul> <li>Running</li> </ul> | VPC               | 2 vCPU 8 GB (I/0<br>Optimized)<br>ecs.sn2ne.large                    | C                             | Pay-As-You-<br>Go<br>18-03-19 20:5<br>created | 55 Change Inst      | Manage<br>tance Typ         | Conn<br>be   M | ect<br>ore <del>√</del> |
|     | Start Stop                                   | Rest    | tart        | Reset Password         | Renew Switch                                                                   | n to Subscrip               | otion             | Release Setting<br>Total: 4 item                                     | More <b>▲</b><br>(s), Per Pag | e: 20 🛊 ite                                   | em(s) «             | ۲ (                         | >              | >>                      |
|     |                                              |         |             |                        |                                                                                |                             |                   |                                                                      |                               |                                               |                     |                             |                |                         |

25. Then we will be able to reach the Fortinet Web GUI by user admin/< instanceid >

|  | Grogin |  |  |
|--|--------|--|--|
|  |        |  |  |
|  |        |  |  |
|  |        |  |  |
|  |        |  |  |
|  |        |  |  |
|  |        |  |  |
|  |        |  |  |
|  |        |  |  |
|  |        |  |  |

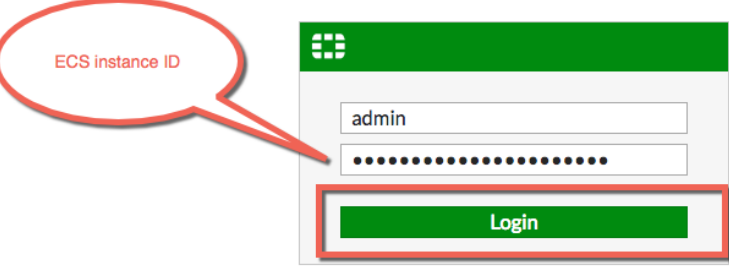

# 26. Set the ip address on three interfaces on FortiGate.

| FortiGate VM64-ALIO | NDEMAND FGT-Master                                                   |
|---------------------|----------------------------------------------------------------------|
| 🍘 Dashboard         | > Edit Interface                                                     |
| 🔆 Security Fabric   | >                                                                    |
| 📥 FortiView         | <pre>Interface Name port3 (00:16:3E:10:13:3E) &gt;</pre>             |
| + Network           | Alias MGMT                                                           |
| Interfaces          | Link Status Up 💿                                                     |
| DNS                 | Type Physical Interface                                              |
| Packet Capture      |                                                                      |
| SD-WAN              | Address                                                              |
| SD-WAN Status Check | Addressing mode Manual DHCP One-Arm Sniffer Dedicated to FortiSwitch |
| SD-WAN Rules        | IP/Network Mask 192.168.3.249/24                                     |
| Static Routes       |                                                                      |
| Policy Routes       | Administrative Access                                                |
| RIP                 | IPv4 V HTTPS V HTTP (1) V PING FMG-Access CAPWAP                     |
| OSPF                | SSH SNMP FTM RADIUS Accounting                                       |

### FortiGate-Aliyun Deployment Guide

#### Mar, 2018

| Elastic Compute Serv                            | Network                       | k Interfaces                      |                                      |                        |                  |                  |           |                    |                                |                      | ວ         | Create               |
|-------------------------------------------------|-------------------------------|-----------------------------------|--------------------------------------|------------------------|------------------|------------------|-----------|--------------------|--------------------------------|----------------------|-----------|----------------------|
| Overview<br>Instances                           | Name                          | \$                                | Enter name                           |                        | Search           |                  |           |                    |                                |                      |           |                      |
| Auto Scaling                                    |                               |                                   |                                      | _                      | Security         | Binded           | Public IP | Private IP         |                                | Status/Created       |           |                      |
| <ul> <li>Block Storage</li> </ul>               | ID/Name                       |                                   | VSwitch/VPC                          | Zone                   | Group ID         | Instance         | Address   | Address            | Iype/MAC(All) 👻                | At                   |           | Actions              |
| Cloud Disks<br>NAS                              | eni-<br>bp126a4r<br>FGT-Slave | nnfhnelnoksk<br>ə-Port3           | vsw-<br>bp1n4o8m<br>vpc-<br>bp1ue3bu | East China 1<br>Zone F | sg-<br>bp153m2jl | i-<br>bp167uui7r |           | 192.168.3.250      | Secondary<br>00:16:3e:12:2b:bf | In Use<br>2018-05-02 | Detach    | Modify  <br>  Delete |
| Snapshots<br>Snapshot Chain                     | eni-<br>bp126a4r<br>FGT-Mast  | nnfhnelnoksh<br>:er-Port3         | vsw-<br>bp1n4o8m<br>vpc-<br>bp1ue3bu | East China 1<br>Zone F | sg-<br>bp153m2jl | i-bp1cj6it8c     |           | 192.168.3.249      | Secondary<br>00:16:3e:10:13:3e | In Use<br>2018-05-02 | Detach    | Modify  <br>  Delete |
| FortiGate VM64-ALIC                             | ONDEMANI                      | D FGT-Mas                         | ter                                  |                        |                  |                  |           |                    |                                | <b>↓</b> • ⑦•        | >_ []     | admin <del>•</del>   |
| ╋ Dashboard<br>☆ Security Fabric<br>▲ FortiView | > Final Form                  | <b>RTINET.</b><br>tiGate VM64-ALI | ONDEMAND <sup>5</sup> 7 9            |                        |                  |                  |           |                    |                                |                      |           |                      |
| 🕂 Network                                       | ~ + (                         | Create New 🔻                      | 🌶 Edit 🛍                             | Delete                 |                  |                  |           |                    |                                | By Type By R         | tole Alph | nabetically          |
| Interfaces                                      | ☆                             | ▼ Status                          | T Name                               | T Members              |                  | T IP/Netmask     |           | ▼ Туре             |                                | T Access             |           | T Ref.               |
| DNS                                             | Phy                           | sical (3)                         |                                      |                        |                  |                  |           |                    |                                |                      |           |                      |
| Packet Capture                                  |                               | o                                 | port1 (WAN/LAN                       | <u>)</u>               | 192.168.0.       | .150 255.255.255 | .0 🖻 P    | Physical Interface | PING HTTPS SSH                 | FMG-Access           |           | 1                    |
| SD-WAN                                          |                               | 0                                 | port2 (HA)                           |                        | 192.168.1.       | .249 255.255.255 | .0 🕅 P    | Physical Interface | PING HTTPS SSH                 | HTTP FMG-Acce        | ess       | 0                    |
| SD-WAN Status Check                             |                               | <b>O</b>                          | port3 (MGMT)                         |                        | 192.168.3.       | .249 255.255.255 | .0 🖻 P    | Physical Interface | PING HTTPS SSH                 | HTTP                 |           | 0                    |

### Setting up the HAVIP on Aliyun Web Console

27.Create a new HAVIP address, select the VPC and FortiGate Port1 VSwitch, and set the HAVIP address.

| VPC                  | HAVIP Addresses                                          |                                                |               |               |                                         |                                                                                                    |                    |
|----------------------|----------------------------------------------------------|------------------------------------------------|---------------|---------------|-----------------------------------------|----------------------------------------------------------------------------------------------------|--------------------|
| VPCs                 | Create HAVIP Address Re                                  | fresh Custom                                   |               |               | Instance ID                             | ✓ Enter a name or ID                                                                                                    | Q                  |
| Route Tables         |                                                          |                                                |               |               |                                         |                                                                                                    |                    |
| VSwitches            | Instance ID                                              | IP Address                                     | Status        | Bind Instance | VPC                                     | VSwitch                                                                                                    | Actions            |
| Shared Bandwidth P   |                                                          | e e se entre entre<br>P                        | 1 N 1 1 1 1   | a             | iya na wala kuta<br>Mana<br>Mana        | and a grant of the second second second second second second second second second second second second second s<br>Second second second second second second second second second second second second second second second second s | der son<br>Gescher |
| Shared Data Transfer |                                                          |                                                |               |               |                                         |                                                                                                    |                    |
| Elastic IP Addresses | $(a,b,b) \in \{a,b,c,c,c,c,c,c,c,c,c,c,c,c,c,c,c,c,c,c,$ | алан тарала<br>19                              | a en el de e  | 2             | an an an An An An An<br>An An<br>An An  | are in Fill Sharedon<br>Ang S<br>That Share                                                                                                    | an an<br>An        |
| NAT Gateways         |                                                          |                                                |               |               |                                         |                                                                                                    |                    |
| Global Acceleration  | and the second second                                    | an an ann an an an<br>Talainn an Annaich<br>Bh | - 15 - 16 - 1 | a             | generalisette terre<br>Hene<br>Victoria | en an baile d'Argent<br>Thair                                                                                                    | in an<br>Calairtí  |
| ▼ VPN                |                                                          |                                                |               |               |                                         |                                                                                                    |                    |
| VPN Gateways         |                                                          |                                                |               |               |                                         |                                                                                                    |                    |
| Customer Gateways    |                                                          |                                                |               |               |                                         |                                                                                                    |                    |
| IPsec Connections    |                                                          |                                                |               |               |                                         |                                                                                                    |                    |
| SSL Servers          |                                                          |                                                |               |               |                                         |                                                                                                    |                    |
| SSL Clients          |                                                          |                                                |               |               |                                         |                                                                                                    |                    |
| HAVIP Addresses      |                                                          |                                                |               |               |                                         |                                                                                                    |                    |
| Quick Links          |                                                          |                                                |               |               |                                         |                                                                                                    |                    |

Create HAVIP Address

| Region                    |        |
|---------------------------|--------|
| China East 1 (Hangzhou)   |        |
| • VPC                     |        |
| vpc-bp1ue3buvqego4vkha4wl | $\sim$ |
| • VSwitch                 |        |
| vsw-bp18zyff1ou2azweoun6r | $\sim$ |
| VSwitch CIDR Block        |        |
| 192.168.0.0/24            |        |
| Private IP Address        |        |
| 192 • 168 • 0 • 252       |        |

28.Set the HA configuration on FortiGate via VNC console on Aliyun Webgui, or via SSH.

```
FortiGate-Master:
config system ha
  set group-name "ha"
  set mode a-p
  set hbdev "port2" 0
  set session-pickup enable
  set ha-mgmt-status enable
  config ha-mgmt-interface
       edit 1
              set interface "port3"
              set gateway 192.168.3.253 --- gateway on vswitch
       next
  end
  set priority 200 --- the higher value will be Master
  set monitor "port1"
  set unicast-hb enable
  set unicast-hb-peerip 192.168.1.250 --- IP address on FGT-Slave port2
end
FortiGate-Slave:
config system ha
  set group-name "ha"
  set mode a-p
  set hbdev "port2" 0
  set session-pickup enable
  set ha-mgmt-status enable
  config ha-mgmt-interface
       edit 1
              set interface "port3"
             set gateway 192.168.3.253 --- gateway on vswitch
       next
  end
  set priority 100
  set monitor "port1"
  set unicast-hb enable
  set unicast-hb-peerip 192.168.1.249 --- IP address on FGT-Master port2
end
```

```
Check the status of HA using 'diagnose sys ha status' in CLI, it shows following:
FGT-Master # diagnose sys ha status
HA information
Statistics
        traffic.local = s:0 p:20456 b:7590378
        traffic.total = s:0 p:20467 b:7591052
        activity.fdb = c:0 q:0
Model=90019, Mode=2 Group=0 Debug=0
nvcluster=1, ses_pickup=1, delay=0
[Debug_Zone HA information]
HA group member information: is_manage_master=1.
FGTALIG8XFM4RR79: Master, serialno_prio=1, usr_priority=200, hostname=FGT-Master
FGTALIZT2A540C07: Slave, serialno_prio=0, usr_priority=100, hostname=FGT-Slave
[Kernel HA information]
vcluster 1, state=work,_master_ip=192.168.1.249, master_id=0:
FGTALIG8XFM4RR79: Master
                          ha_prio/o_ha_prio=0/0
                          ha_prio/o_ha_prio=1/1
FGTALIZT2A540C07: Slave
```

```
29.Set the HAVIP address to port1 secondary ip address on two FortiGate.
On both FGT-Master and FGT-Slave:
config system interface
edit "port1"
set secondary-IP enable
config secondaryip
edit 1
set ip 192.168.0.252 255.255.0 --- this ip address should be same with HAVIP
address
set allowaccess ping https ssh
next
end
next
```

30.Bind 'Elastic IP' and two FortiGate ECS to HAVIP Create a new EIP

Create a new EI

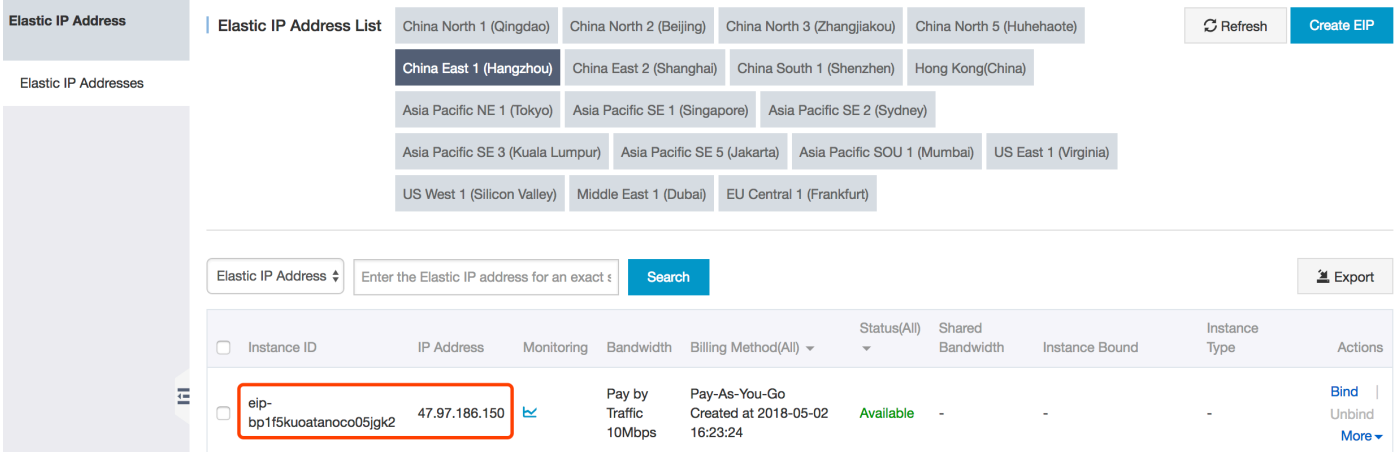

### FortiGate-Aliyun Deployment Guide

| VPC                  | HAVIP Addresses                 |                                                                                                    |                                           |                        |                                           |                     |                                                  |                     |
|----------------------|---------------------------------|----------------------------------------------------------------------------------------------------|-------------------------------------------|------------------------|-------------------------------------------|---------------------|--------------------------------------------------|---------------------|
| VPCs                 | Create HAVIP Address Re         | fresh Custom                                                                                                    |                                           |                        |                                           | Instance ID $\lor$  | Enter a name or I                                | D                   |
| Route Tables         | Instance ID                     | IP Address                                                                                                    | Status                                    | Bind Instance          | VPC                                       |                     | VSwitch                                          | Actions             |
| Shared Bandwidth P   | havip-bp1bwya8f7lppbl0qq6l5     | 192.168.0.252(Intranet<br>IP)                                                                                                    | <ul> <li>Available</li> </ul>             | No ECS Bound           | vpc-bp10<br>kha4wl<br>TP_Fortiv           | ue3buvqego4v<br>VPC | vsw-bp18zyff1ou2az<br>oun6r<br>FortiGate_Interne | we Manage<br>More 🗸 |
| Elastic IP Addresses | a da ser a companya a ser a ser | is is and a<br>a                                                                                                    | evan.                                     | Leich ive .            | 1000 - 1000<br>1000 - 1000<br>1000 - 1000 | -                   | an teachag in the<br>ann<br>de facts             | 125                 |
| NAI Gateways         | and the second second           | ran e mai na<br>Na                                                                                                    | 1. A. A. A. A.                            | · · · ·                | 2.5                                       | - 4 C T -           | enter (b. 90<br>10<br>Notice                     | - 1990<br>- 1990    |
| YPN Gateways         | ing the static sector of the    | n an the state of the state of | er an an an an an an an an an an an an an | te (C) ite t           | 4000 - 10<br>10 0<br>10 0 0               |                     | aan araa mada ahaa<br>Afaa                       | 125                 |
| Customer Gateways    |                                 |                                                                                                    |                                           |                        |                                           |                     |                                                  |                     |
| SSL Servers          |                                 |                                                                                                    |                                           |                        |                                           |                     |                                                  |                     |
| SSL Clients          |                                 |                                                                                                    |                                           |                        |                                           |                     |                                                  |                     |
| HAVIP Addresses      |                                 |                                                                                                    |                                           |                        |                                           |                     |                                                  |                     |
|                      |                                 |                                                                                                    |                                           |                        |                                           |                     |                                                  |                     |
| HAVIP Details        |                                 |                                                                                                    |                                           |                        |                                           |                     | Retresh                                          | Delete              |
| Information          |                                 |                                                                                                    |                                           |                        |                                           |                     |                                                  |                     |
|                      | ID havip-bp1bwya8f7lppbl0qq6l5  |                                                                                                    |                                           | Status                 | Available                                 |                     |                                                  |                     |
| Regi                 | ID vpc-bp1ue3buvgegodykbadwl    |                                                                                                    |                                           | Intranet IPIP          | 192.168.0.252                             | 2.42                |                                                  |                     |
| VFC                  | tch vsw-bp18zyff1ou2azweoun6r   |                                                                                                    |                                           | Description            | - Edit                                    | 2.42                |                                                  |                     |
|                      |                                 |                                                                                                    |                                           |                        |                                           |                     |                                                  |                     |
| Resources            |                                 |                                                                                                    |                                           |                        |                                           |                     |                                                  |                     |
|                      |                                 |                                                                                                    |                                           | lo EIP Bound           |                                           |                     |                                                  |                     |
|                      |                                 |                                                                                                    |                                           | AVIP Address:192.168.0 | 0.252(Intranet IP)                        |                     |                                                  |                     |
|                      |                                 |                                                                                                    |                                           |                        |                                           |                     |                                                  | Contac              |
|                      |                                 |                                                                                                    |                                           |                        |                                           |                     |                                                  |                     |
| No ECS               | S Bound                         |                                                                                                    |                                           |                        |                                           | Ν                   | lo ECS Bound                                     |                     |

Bind EIP to HAVIP,

#### Bind Elastic IP Address

| HAVIP Address               |   |
|-----------------------------|---|
| havip-bp1bwya8f7lppbl0qq6l5 |   |
| Intranet IPIP               |   |
| 192.168.0.252               |   |
| • Elastic IP Address        |   |
| Select                      | ^ |
| 47.97.186.150               |   |
| 116.62.161.94               |   |

#### Bind two FortiGate to HAVIP, Bind an ECS Instance

#### HAVIP Address

havip-bp1bwya8f7lppbl0qq6l5

#### Intranet IPIP

192.168.0.252

#### ECS Instance

i-bp167uui7rqzmp8ta0kw

 $\sim$ 

#### Bind an ECS Instance

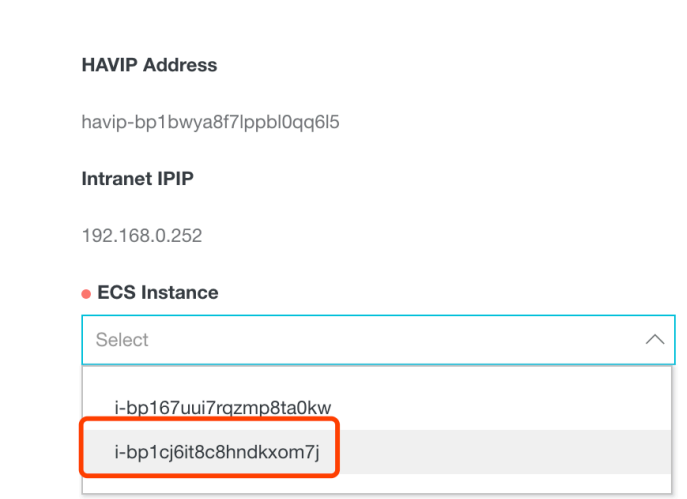

### FortiGate-Aliyun Deployment Guide

#### Mar, 2018

| HAVIP Details                                         |                             |                                                               |                               | Refresh                                                          | Delete |
|-------------------------------------------------------|-----------------------------|---------------------------------------------------------------|-------------------------------|------------------------------------------------------------------|--------|
| Information                                           |                             |                                                               |                               |                                                                  |        |
| ID                                                    | havip-bp1bwya8f7lppbl0qq6l5 | Status                                                        | Allocated                     |                                                                  |        |
| Region                                                | China East 1 (Hangzhou)     | Intranet IPIP                                                 | 192.168.0.252                 |                                                                  |        |
| VPC ID                                                | vpc-bp1ue3buvqego4vkha4wl   | Created At                                                    | 05/02/2018, 15:12:42          |                                                                  |        |
| VSwitch                                               | vsw-bp18zyff1ou2azweoun6r   | Description                                                   | - Edit                        |                                                                  |        |
| Resources                                             |                             |                                                               |                               |                                                                  |        |
|                                                       |                             | Elastic IP Address:47.97.<br>Unbind<br>HAVIP Address:192.168. | 186.150<br>0.252(Intranet IP) |                                                                  | 1      |
| ECS Instance<br>i-bp167uui7rqzmp<br>Running<br>Unbind | (Slave)<br>8ta0kw①          |                                                               | E<br>i-bp                     | CS Instance(Master)<br>11cj6it8c8hndkxom7j(<br>Running<br>Unbind | ł      |

31. Also we need to add the route entry to FortiGate, this make sure all out-going traffic from ECS will go through Fortinet

Created At 05/02/2018, 13:48:20

Description - Edit

#### Route Entry List

| Add Route Entry Refresh |                               |          |        |         |
|-------------------------|-------------------------------|----------|--------|---------|
| Destination CIDR Block  | Status                        | Next Hop | Туре   | Actions |
| 192.168.0.0/24          | <ul> <li>Available</li> </ul> | -        | System |         |
| 192.168.1.0/24          | <ul> <li>Available</li> </ul> | -        | System |         |
| 192.168.3.0/24          | <ul> <li>Available</li> </ul> | -        | System |         |
| 192.168.4.0/24          | <ul> <li>Available</li> </ul> | -        | System |         |
| 100.64.0.0/10           | Available                     |          | System |         |

#### Add Route Entry

| Destination CIDR Block      |        |  |  |  |  |  |  |  |  |
|-----------------------------|--------|--|--|--|--|--|--|--|--|
| 0 • 0 • 0 • 0 / 0 ~         |        |  |  |  |  |  |  |  |  |
| • Next Hop Type             |        |  |  |  |  |  |  |  |  |
| HAVIP Address               | $\sim$ |  |  |  |  |  |  |  |  |
| HAVIP Address               |        |  |  |  |  |  |  |  |  |
| havip-bp1bwya8f7lppbl0qq6l5 |        |  |  |  |  |  |  |  |  |

### Route Table

| Route Table Details |                           |                  |                           |
|---------------------|---------------------------|------------------|---------------------------|
| Route Table ID      | vtb-bp1785omvus5wpyvwiogn | VPC ID           | vpc-bp1ue3buvqego4vkha4wl |
| Name                | - Edit                    | Route Table Type | System                    |
| Created At          | 05/02/2018, 13:48:20      | Description      | - Edit                    |

#### Route Entry List

| Add Route Entry        | Refresh |                               |                                                                    |        |         |
|------------------------|---------|-------------------------------|--------------------------------------------------------------------|--------|---------|
| Destination CIDR Block |         | Status                        | Next Hop                                                           | Туре   | Actions |
| 0.0.0.0/0              |         | Creating                      | Instance ID:havip-bp1bwya8f7lppbl0qq6l<br>5<br>Instance Type:HAVIP | Custom | Delete  |
| 192.168.0.0/24         |         | <ul> <li>Available</li> </ul> | -                                                                  | System |         |
| 192.168.1.0/24         |         | <ul> <li>Available</li> </ul> | -                                                                  | System |         |
| 192.168.3.0/24         |         | <ul> <li>Available</li> </ul> | -                                                                  | System |         |
| 192.168.4.0/24         |         | <ul> <li>Available</li> </ul> | -                                                                  | System |         |
| 100.64.0.0/10          |         | <ul> <li>Available</li> </ul> | -                                                                  | System |         |

# Start configuration of Fortinet Firewall

32. You can change password here after logging in

| ← → C ▲ Not Secure h                                                                                    | ttps://4                   | 7.75.161.235/ng/system/dashboard/1                                                                                                    |                   |                                                                                             |            |        |          |                 |         |            |                | ☆ 🖸 :                               |
|----------------------------------------------------------------------------------------------------|----------------------------|----------------------------------------------------------------------------------------------------|-------------------|---------------------------------------------------------------------------------------------|------------|--------|----------|-----------------|---------|------------|----------------|-------------------------------------|
| FortiGate VM64-ALIO                                                                                     | NDEM                       | IAND iZj6caixbrs90kkz09juwfZ                                                                                                    | _                 |                                                                                             |            |        |          |                 |         |            | Ω٠ _           | 👆 🚬 门 admin                         |
| Dashboard     Dashboard                                                                                 | ×<br>☆                     | System Information<br>Hostname iZj6caixbrs90kkz0                                                                                                    | :<br>9juwfZ       | Licenses     FortiCare Suppor                                                               | rt         | I      | FortiClo |                 | I       | Secu       | rity Fabric    | System Configuration Change Bacquer |
| X Security Fabric  FortView  V Network  System  Policy & Objects  Security Profiles  VPN  USPR & Device | ><br>><br>><br>><br>><br>> | Serial Number         FGTALLISDV2KCC           Firmware         v5.6.3 build7856 (r           Mode         NAT (Flow-based)           System Time         2018/03/27 20:01           Uptime         00:00:09:09           WAN IP         Unknown | 278<br>GA)<br>:38 | IPS     AIPS     AntiVirus     Web Filtering     Mobile Malware     FortiClient 0/10     6% | FortiToken | 0/0    | Status   | A NOT ACTIVATED |         | <b>200</b> | Zjócaixbrs90kk | Change Password     Ge Logout       |
| ₩ WiFi & SWitch Controller                                                                              | >                          | Administrators<br>admin super_admin<br>Logged in<br>1                                                                                                    | I                 | CPU<br>100%<br>75%<br>50%<br>25%                                                            |            |        |          | 1 minute        | e- [] : |            |                |                                     |
| Edit Password                                                                                           |                            |                                                                                                    |                   |                                                                                             |            |        |          |                 |         |            |                |                                     |
| User Name<br>New Password<br>Confirm Password                                                           | a(                         | dmin                                                                                                    |                   |                                                                                             |            |        |          |                 |         |            |                |                                     |
|                                                                                                    |                            |                                                                                                    |                   |                                                                                             |            |        |          |                 |         |            |                |                                     |
|                                                                                                    |                            |                                                                                                    |                   | ОК                                                                                          |            | Cancel |          |                 |         |            |                |                                     |
|                                                                                                    |                            |                                                                                                    |                   |                                                                                             |            |        |          |                 |         |            |                |                                     |

33.After logging in again by new password, you can change the time zone and language as well in System -> Settings

| FortiGate VM64-ALION                        | DEMAND       | iZj6caixbrs90kkz09ju      | JwfZ                                           |
|---------------------------------------------|--------------|---------------------------|------------------------------------------------|
| 🚯 Dashboard                                 | > Syste      | m Settings                |                                                |
| 🔆 Security Fabric                           | >            |                           | 001 (7                                         |
| 🛎 FortiView                                 | > Host       | name IZJ6caixbrs90kka     | z09juwtZ                                       |
| <ul> <li>Network</li> <li>System</li> </ul> | > Centr      | ral Management            | Cloud None                                     |
| Administrators                              | Type         | For the langer For the    |                                                |
| Admin Profiles                              | Syste        | m Time                    |                                                |
| Firmware                                    | Curre        | ent system time           | 2018-03-27 20:03:49                            |
| Settings                                    | ☆ Time       | Zone                      | (GMT+8:00) Beijing, ChongQing, Hon ▼           |
| HA                                          | Set Ti       | ime                       | Synchronize with NTP Server Manual settings    |
| SNMP                                        | Sele         | ect server                | FortiGuard Custom                              |
| Replacement Messages                        | Syn          | c interval 🚯              | 60                                             |
| FortiGuard                                  | Setup        | device as local NTP serve | er 🕥                                           |
| Advanced                                    |              |                           |                                                |
| Feature Visibility                          | Admi         | nistration Settings       |                                                |
| Certificates                                | HTTP         | port                      | 80                                             |
| SDN Connectors                              | Redir        | ect to HTTPS              | O                                              |
| Policy & Objects                            | > HTTP       | PS port                   | 443                                            |
| Security Profiles                           | >            |                           | A Port conflicts with the SSI-VPN port setting |
| L VPN                                       | >            |                           | Tore connets war are sole of the port setting  |
| 👗 User & Device                             | > HTTP       | S server certificate      | self-sign 💌                                    |
| WiFi & Switch Controller                    | ><br>SSH r   | port                      | 22                                             |
| 🔟 Log & Report                              | > Telne      | tport                     | 23                                             |
| C Monitor                                   | ><br>Idle ti | imeout                    | 5 Minutes (1 - 480)                            |
|                                             | Allow        | concurrent sessions 🚯     |                                                |

34. Now we need to add the IPv4 Policy for the outbound traffic

| FortiGate VM64-ALIO       | NDEN | MAND     | iZj6caixbrs90kl | cz09juwfZ   |               |           |         |        |     |                   | ф-       | ⑦ → [] admin →             |
|---------------------------|------|----------|-----------------|-------------|---------------|-----------|---------|--------|-----|-------------------|----------|----------------------------|
| Dashboard                 | >    | + Cre    | ate New 🖉 🥒 Ed  | it 🗊 Delete | Q Policy Look | up Search |         |        |     | Q                 | Inter    | face Pair View By Sequence |
| Security Fabric           | >    | ID       | Name            | Source      | Destination   | Schedule  | Service | Action | NAT | Security Profiles | Log      | Bytes                      |
| 📥 FortiView               | >    |          | 1-it <b>(</b> ) |             |               |           |         |        |     | ,                 | 0        | _,                         |
| 🕂 Network                 | >    |          |                 |             | _             |           |         |        |     |                   |          |                            |
| System                    | >    | 0        | Implicit Deny   | 🗐 all       | 🗐 all         | Co always | 🛛 ALL   | Ø DENY |     |                   | Oisabled | 1.72 kB                    |
| Policy & Objects          | ~    |          |                 |             |               |           |         |        |     |                   |          |                            |
| IPv4 Policy               | 습    |          |                 |             |               |           |         |        |     |                   |          |                            |
| IPv4 DoS Policy           |      | <b>•</b> |                 |             |               |           |         |        |     |                   |          |                            |
| Addresses                 |      |          |                 |             |               |           |         |        |     |                   |          |                            |
| Internet Service Database |      |          |                 |             |               |           |         |        |     |                   |          |                            |
| Services                  |      |          |                 |             |               |           |         |        |     |                   |          |                            |

35. Specific the following "ToInternet" policy, let's enabled the AntiVirus and Application Control here for Demo, also enabled All Sessions log too, then click "OK"

| Dashboard >                  | Edit Policy           |                                |                     |
|------------------------------|-----------------------|--------------------------------|---------------------|
| ℅ Security Fabric >          | Name 🚯                | ToInternet                     |                     |
| FortiView >                  | Incoming Interface    | 🖿 port1                        | •                   |
| + Network >                  | Outgoing Interface    | m port1                        | •                   |
| System >                     | Source                | 😑 all                          | ×                   |
| 🖹 Policy & Objects 🛛 🗸 🗸     |                       | +                              |                     |
| IPv4 Policy ☆                | Destination           | :⊒ all<br>+                    | ×                   |
| IPv4 DoS Policy              | Schedule              | lo always                      | •                   |
| Addresses                    | Service               | 🖸 ALL                          | ×                   |
| Internet Service Database    |                       | +                              |                     |
| Services                     | Action                | ✓ ACCEPT Ø DENY ≈ LEAR         | N                   |
| Schedules                    | Firmer II (Network O  |                                |                     |
| Virtual IPs                  | Firewall / Network O  | ptions                         |                     |
| IP Pools                     | NAT                   |                                |                     |
| Traffic Shapers              | IP Pool Configuration | Use Outgoing Interface Address | Use Dynamic IP Pool |
| Traffic Shaping Policy       | Security Profiles     |                                |                     |
| ▲ Security Profiles >        | AntiVirus             |                                | - 1                 |
| □ VPN >                      | Web Filter            |                                |                     |
| User & Device >              | DNS Filter            |                                |                     |
| ♥ WiFi & Switch Controller > | Application Con rol   | C APP default                  | - 0                 |
| Log & Report >               | IPS                   | <b>)</b>                       |                     |
| Monitor                      | SSL/SSH Inspection    | SSL certificate-inspection     | ✓ 34 <sup>5</sup>   |
|                              |                       |                                |                     |
|                              | Logging Options       | _                              |                     |
|                              | Log Allowed Traffic   | Security Even s                | All Sessions        |
|                              | Generate Logs when    | Session Starts 🕥               |                     |
|                              | Capture Packets       |                                |                     |
|                              |                       |                                |                     |
| Q                            |                       |                                | OK Cancel           |

# Add ECS worker VMs for testing

#### 36.Just create ECS as usual

| Elastic Compute Serv | Instance List | China North  | 1 (Qingdao)  | China North 2   | (Beijing)  | China North 3 (Zhang  | gjiakou) | China North 5 (H     | uhehaote) |                           | C   | Create Ins | tance |
|----------------------|---------------|--------------|--------------|-----------------|------------|-----------------------|----------|----------------------|-----------|---------------------------|-----|------------|-------|
| Overview             |               | China East   | 1 (Hangzhou) | China East 2    | (Shanghai) | China South 1 (She    | enzhen)  | Hong Kong(China      | a) Asia F | Pacific NE 1 (Japan)      | . ` |            |       |
| Instances            |               | Singapore    | Asia Pacific | SE 2 (Sydney)   | Asia Pacif | fic SE 3 (Kuala Lumpu | ır) Asia | a Pacific SE 5 (Jaka | urta) Asi | ia Pacific SOU 1 (Mumbai) |     |            |       |
| Auto Scaling         |               | US East 1 (\ | /irginia) US | West 1 (Silicon | Valley) M  | 1iddle East 1 (Dubai) | Germa    | ny 1 (Frankfurt)     |           |                           |     |            |       |
|                      |               |              |              |                 |            |                       |          |                      |           |                           |     |            |       |

37.Remember, <u>cannot use the same VSwitch of the Fortinet</u>, in this case I selected the ECS Vswitch. And don't need to assign public IP because ECS with Public IP will not route through Fortinet

| Elastic Compute Service (ECS)                                  | Basic Custom                                                                 |                                                           | 🕒 Buy Disk 🔶 Buy Shared Block                                   |
|----------------------------------------------------------------|------------------------------------------------------------------------------|-----------------------------------------------------------|-----------------------------------------------------------------|
| Basic Configurations (Require                                  | ed) — 2 Networking (Required) —                                              | ③ System Configurations                                   | ④ Grouping                                                      |
| <ul> <li>Wetwork *</li> <li>How to Select a Network</li> </ul> | VPC Classic ⑦<br>TP_FortiVPC ✓<br>If you need to create a new VPC, you can G | Forti_VSwitchECS V C                                      | e IP Addresses Available: 252,                                  |
|                                                                | VPC: TP_FortiVPC<br>VSwitch Zone: Hong Kong                                  | ;<br>Zone B (18)                                          | VSwitch: Forti_VSwitchECS<br>VSwitch CIDR Block: 192.168.1.0/24 |
| (••) Network Billing Method<br>• Bandwidth Pricing             | Assign public IP Do not assign public                                        | : IP for instances. If you need to access to public netwo | rk, configure and TBD Bind Elastic IP                           |

#### 38. Confirm and create the instance

| Elastic Compute Service (ECS)  | Basic Custom                                                                                                    | 🗎 Buy Dis                                                                                                    | k 🔶 Buy Shared Block Storage | Console 😲 Switch to Old Version    |
|--------------------------------|----------------------------------------------------------------------------------------------------|----------------------------------------------------------------------------------------------------|------------------------------|------------------------------------|
| Basic Configurations (Required | d) 🕑 Networking (Required)                                                                                                    | System Configurations — 🕜 Groupi                                                                                                    | ng                           | - 5 Preview (Required)             |
| Configurations Selected        | Basic Configurations 2<br>Region: Hong Kong Zone B (18)<br>Image: Windows Server 2012 R2 Data Center Edition 64bit Eng<br>Network: WC<br>Network: Billing Method: Do Not Allocate | Instance Type: Network Enhanced srd?ne / ecs.srd?ne.larg<br>System Disk: Ultra Cloud Disk 40GB<br>VPC: TP_FortVPC / vpc-ifcmtb11km1thx4ghg0se<br>Security Group: sg-ifc82gg2x7dvjcvmsd7u / sg-ifc82gg2x | VSwitch: FortLVSwitchECS     | i / vsw-j8chmycsphajc2ihrz / 192.1 |
| 📾 Automatic Release            | Auto Release Schedule This ECS instance will be released at the scheduled time                                                                                                    |                                                                                                    |                              |                                    |
| 🛱 Terms of Service             | ECS ervice Terms and Product Terms of Service                                                                                                    |                                                                                                    |                              |                                    |
|                                |                                                                                                    |                                                                                                    |                              |                                    |
| Instance Cost: \$ 0.228 USD P  | er Hour                                                                                                    |                                                                                                    | Prev:                        | Grouping Create Instance           |

#### 39. Then reset the VNC password, login password and restart the instance

| Instance ID/Name                               | Tags | N                                                                                                    | Ionitor | Zone                      | IP Address                                                                  | Status<br>•                 | Network<br>Type 👻 | Configuration                                                           | Billing Method                                 | Actions                                                                |
|------------------------------------------------|------|----------------------------------------------------------------------------------------------------|---------|---------------------------|-----------------------------------------------------------------------------|-----------------------------|-------------------|-------------------------------------------------------------------------|------------------------------------------------|------------------------------------------------------------------------|
| i-j6cdmlbagds9axi0r8la<br>TP-ECS-worker-SE     | ۲    | <i>ite</i> 1                                                                                                    | ×       | Hong<br>Kong<br>Zone<br>B | 192.168.1.36(Private IP<br>Address)                                         | <ul> <li>Running</li> </ul> | VPC               | 2 vCPU 8 GB (I/O<br>Optimized)<br>ecs.sn2ne.large                       | Pay-As-You-<br>Go<br>18-03-28<br>11:51 created | Manage   Connect<br>Change Instance Type More -                        |
| i-j6caixbrs90kkz09juwf<br>TP-Fortinet-5.6.3-SE | ۲    | b     c     c | ~       | Hong<br>Kong<br>Zone<br>B | 47.75.161.235(Internet<br>IP Address)<br>192.168.2.8(Private IP<br>Address) | <ul> <li>Running</li> </ul> | VPC               | 2 vCPU 4 GB (I/O<br>Optimized)<br>ecs.n1.medium<br>50Mbps (peak value)  | Pay-As-You-<br>Go<br>18-03-28<br>10:51 created | Stop<br>Restart                                                        |
| i-j6cfhyq9foljj9xfypeb<br>TP-Windows-TestFW    | ۲    | <i>it</i> 6                                                                                                    | 2       | Hong<br>Kong<br>Zone<br>B | 10.1.213.107(Private IP<br>Address)                                         | <ul> <li>Running</li> </ul> | VPC               | 1 vCPU 4 GB (I/O<br>Optimized)<br>ecs.mn4.small                         | Pay-As-You-<br>Go<br>18-03-27<br>16:56 created | Release Setting Reset Password                                         |
| i-j6cf7u83gshon904ktrm<br>TP-Fortinet-5.6.3    | ۲    | 🚸 b                                                                                                    | 2       | Hong<br>Kong<br>Zone<br>B | 47.75.165.167(Internet<br>IP Address)<br>10.2.1.71(Private IP<br>Address)   | <ul> <li>Running</li> </ul> | VPC               | 2 vCPU 4 GB (I/O<br>Optimized)<br>ecs.sn1.medium<br>50Mbps (peak value) | Pay-As-You-<br>Go<br>18-03-27<br>16:55 created | Buy the Same Configuration<br>Reset VNC Password<br>Modify Information |

#### 40. Then connect to the VNC, login to the Windows

| - | Select the instance attrib                 | ute, or c | directly enter | the key                   | word                                |                             | Q                 | Тад                                              |                                                  | Advanced Search     | 2                      | ٥   | ?      |
|---|--------------------------------------------|-----------|----------------|---------------------------|-------------------------------------|-----------------------------|-------------------|--------------------------------------------------|--------------------------------------------------|---------------------|------------------------|-----|--------|
|   | Instance ID/Name                           | Tags      | Monitor        | Zone                      | IP Address                          | Status<br>•                 | Network<br>Type 👻 | Configuration                                    | Billing Method                                   |                     |                        | A   | ctions |
|   | i-j6cdmlbagds9axi0r8la<br>TP-ECS-worker-SE | ۲         | ∦ ⊭            | Hong<br>Kong<br>Zone<br>B | 192.168.1.36(Private IP<br>Address) | <ul> <li>Running</li> </ul> | VPC               | 2 vCPU 8 GB (I/<br>Optimized)<br>ecs.sn2ne.large | O Pay-As-You-<br>Go<br>18-03-28<br>11:51 created | Ma<br>Change Instar | <b>nage</b><br>ice Typ | Con |        |
|   |                                            |           |                | Hong                      | 47.75.161.235(Internet              | -                           |                   | 2 vCPU 4 GB (I/                                  | O Pay-As-You-                                    |                     |                        |     |        |
|   |                                            |           | ¢              |                           | Adm                                 | ninistrato                  | or<br>•           | <b>≁</b> ∎                                       |                                                  |                     |                        |     |        |

41. You should find it is able to connect internet through the Fortinet

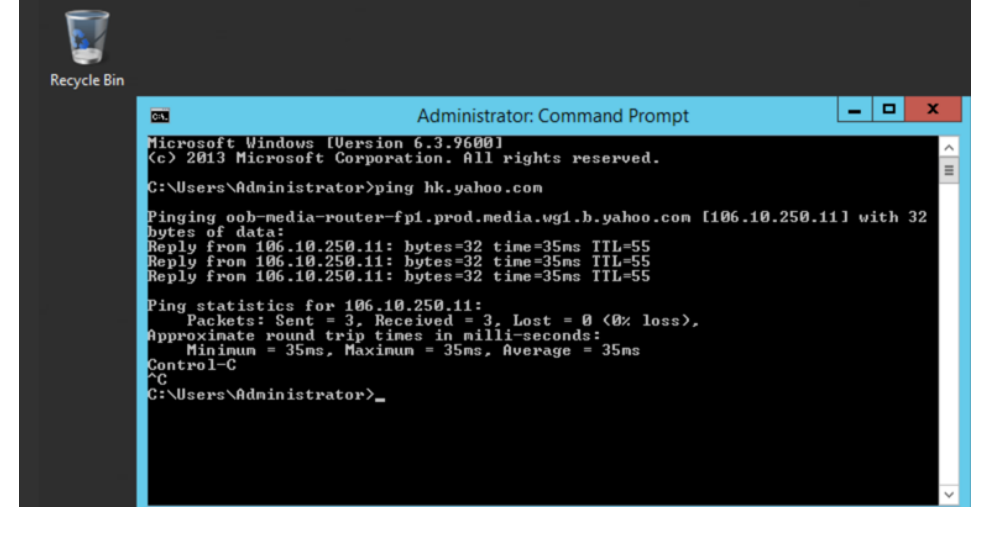

### 42. You should also find the detail log information in the Fortinet as well!

| FortiGate VM64-ALIO  | NDE | MAND iZj6caixbrs     | 90kkz09juwfZ                 |                          |                      |                         | 4 <del>-</del> | · 👎 >_ [] admin•               |
|----------------------|-----|----------------------|------------------------------|--------------------------|----------------------|-------------------------|----------------|--------------------------------|
| Dashboard            | >   | C Add Filter         |                              |                          |                      |                         |                | 🖸 now 🕶 🖺 👻 🗱                  |
| 🔆 Security Fabric    | >   | Source               | Source Device                | Bytes (Sent/Re           | ceived) 🗘            | Sessions 🍦              |                | Bandwidth ≑                    |
| 📥 FortiView          | ~   | 192.168.1.36         |                              | 8.01 MB                  | 3                    | 7                       | 3 Mbps         | ;                              |
| Traffic From LAN/DMZ |     |                      |                              |                          |                      |                         |                |                                |
| Sources              | 습   |                      |                              |                          |                      |                         |                |                                |
| Destinations         |     |                      |                              |                          |                      |                         |                |                                |
|                      |     |                      |                              |                          |                      |                         |                |                                |
|                      |     |                      |                              |                          |                      |                         |                |                                |
| FortiGate VM64-ALIC  | NDE | MAND IZj6calxbrs     | 90kkz09juwł2                 |                          |                      |                         | Δ              | • ( <del>//• )_</del> [] admir |
| 🚯 Dashboard          | >   | 2 O Add Filter       |                              |                          |                      | IP                      | Country 🖽 🕶    | 🕘 now 🕶 🖺 💌 🏟                  |
| X Security Fabric    | >   |                      | Destination                  |                          | Application          | Bytes (Sent/Received) 🜲 | Sessions       | Bandwidth 4                    |
| 🛎 FortiView          | ~   | 💻 hkg07s29-in-f10.1  | e100.net (172.217.161.170)   |                          | TTPS.BROWSER         | 3.49 MB                 | 1              | 0 bps                          |
| Traffic From LAN/DMZ |     | server-52-84-44-3    | 0.hkg53.r.cloudfront.net (52 | .84.44.30)               | THTTPS.BROWSER       | 2.29 MB                 | 1              | 80 bps                         |
| Sources              |     | 104.16.41.2          |                              |                          | TTPS.BROWSER         | 550.21 kB               | 1              | 0 bps                          |
| Destinations         | ☆   | 📟 a23-52-171-145.d   | eploy.static.akamaitechnolo  | gies.com (23.52.171.145) | HTTP.BROWSER_Firefox | 462.45 kB 📕             | 1              | 40 bps                         |
| Applications         |     | server-52-222-238    | 3-44.hkg53.r.cloudfront.net  | 52.222.238.44)           | TTPS.BROWSER         | 461.57 kB 🖿             | 1              | 80 bps                         |
| Cloud Applications   |     | server-52-222-238    | 3-35.hkg53.r.cloudfront.net  | 52.222.238.35)           | BHTTPS.BROWSER       | 281.06 kB 📗             | 2              | 0 bps                          |
| Cloud Applications   |     | server-52-84-43-1    | 18.hkg53.r.cloudfront.net (5 | 2.84.43.118)             | <b>HTTPS.BROWSER</b> | 223.99 kB               | 2              | 0 bps                          |
| Web Sites            |     | 🐸 hkg07s28-in-f8.1e  | 100.net (172.217.31.232)     |                          | TTPS.BROWSER         | 62.44 kB l              | 1              | 0 bps                          |
| Threats              |     | 📴 play.google.com (2 | 16.58.200.14)                |                          | TTPS.BROWSER         | 26.01 kB                | 1              | 0 bps                          |
| Traffic Shaping      |     | ec2-34-208-49-39     | .us-west-2.compute.amazon    | aws.com (34.208.49.39)   | TTPS.BROWSER         | 21.47 kB                | 1              | 64 bps                         |
|                      |     | Capuer 52, 222, 228  | 152 bkg52 r cloudfront not   | (52 222 229 152)         |                      | 20.29 kB                | 1              | 80 bpc                         |

### Verify the security capabilities of the Fortinet

#### Demonstrate the Anti-Virus feature

43.In the ECS, visit the website http://metal.fortiguard.com/tests/

44. Click the run tests, if there is no Firewall Antivirus protection the test will fail

| 18 Tests Pass       | sed                                                                           | Expand All Collapse All Print All                                        |
|---------------------|-------------------------------------------------------------------------------|--------------------------------------------------------------------------|
| - Plain - Pla       | in test file                                                                  | Run Tests >                                                              |
|                     | Clean file                                                                    | Generated a minute ago                                                   |
| () N/A<br>(Unknown) | This is a screenshot from fortinet.com, taken                                 | MD5: 5850b04d551430e7363a49ea6747753d                                    |
| 6 (                 | in the last few minutes to show sample freshness.                             | SHA256: e0c4c34997e7cc72705527e9e4cc9b9d2ff8d32ac4dd3e08f9a49450dedfe5ae |
| (2) N/A             | EICAR Infected fi                                                             | Generated a minute ago                                                   |
| (Unknown)           | This is EICAR test file as well as a screenshot                               | MD5: 44d88612fea8a8f36de82e1278abb02f                                    |
|                     | from fortinet.com, taken in the last few<br>minutes to show sample freshness. | SHA256: 275a021bbfb6489e54d471899f7db9d1663fc695ec2fe2a2c4538aabf651fd0f |

45.As the ECS is protected by Fortinet, you will see it is blocked

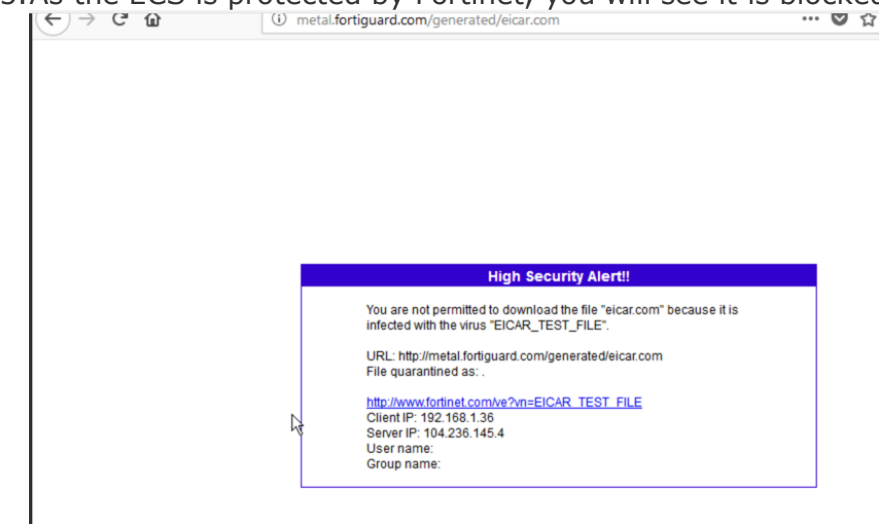

To have the best Anti-Virus scanning capabilities, make sure the anti-virus definition is up-toupdate in Fortinet Sourcos

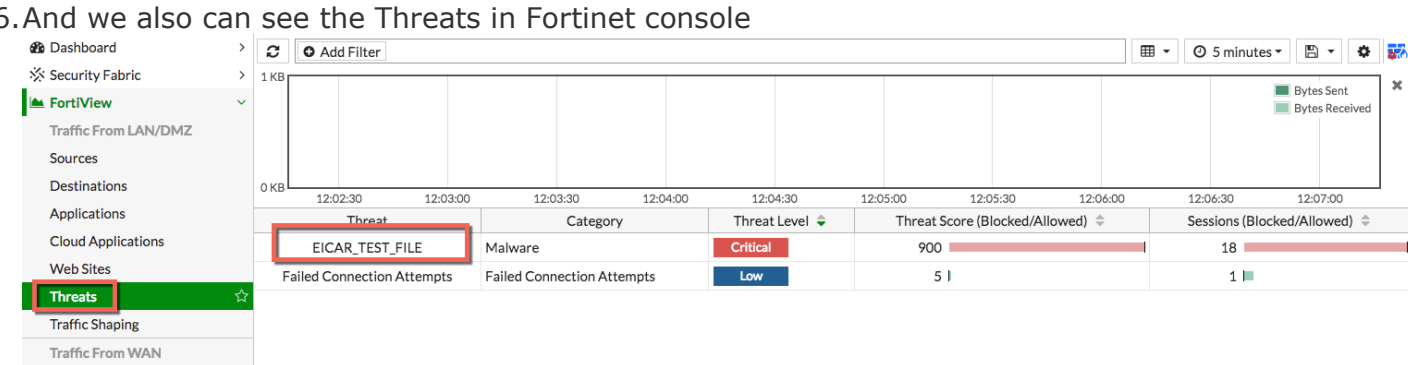

#### 46. And we also can see the Threats in Fortinet console

#### Demonstrate the Application Control access feature

47.Go to Security Profiles -> Application Control, let's select to block the Video/Audio and Social Media. And click Apply

| FortiGate VM64-ALION                                                                                                    | DEMAND iZj6caixbrs90kkz09juwfZ                                                                                                    | ↓· ⑦· ≻_ [] admin·                                                                                      |
|----------------------------------------------------------------------------------------------------|----------------------------------------------------------------------------------------------------|----------------------------------------------------------------------------------------------------|
| 🚯 Dashboard                                                                                                    | Edit Application Sensor                                                                                                    | default 🔻 🗢 🖬 🗮                                                                                         |
| 🔆 Security Fabric                                                                                                    | >                                                                                                    |                                                                                                    |
| 🛎 FortiView                                                                                                    | 93 Cloud Applications require deep inspection                                                                                                    |                                                                                                    |
| + Network                                                                                                    | >                                                                                                    |                                                                                                    |
| System                                                                                                    | >                                                                                                    |                                                                                                    |
| Policy & Objects                                                                                                    | > Name default                                                                                                    | [View Application Signatures]                                                                           |
| Security Profiles                                                                                                    | Comments Monitor all applications.                                                                                                    |                                                                                                    |
| AntiVirus                                                                                                    | Categories                                                                                                    |                                                                                                    |
| Web Filter                                                                                                    | Categories                                                                                                    |                                                                                                    |
| DNS Filter                                                                                                    | <ul> <li>All Categories</li> </ul>                                                                                                    |                                                                                                    |
| Application Control Intrusion Prevention Forticlient Compliance Profiles SL/CSH Inspection Web Rating Overrides Custom Signatures UVPN User & Device WiFi & Switch Controller | Image: Second Second | ● ▼ Email (87, _ 12)       ● ▼ Network-Service (332)       ● Social.Media (150, _ 31)       ● VoiP (31) |
| im Loga keport                                                                                                    |                                                                                                    | Action                                                                                                  |
| Q                                                                                                    | Apply                                                                                                    |                                                                                                    |

48. Then try to access facebook and youtube in the ECS, you will see they are not able to connect

| ×             | <ul> <li>New Tab</li> </ul>                       | × +                                                                                                    |
|---------------|---------------------------------------------------|----------------------------------------------------------------------------------------------------|
| 1             | Q www.facebook.com/                               |                                                                                                    |
|               |                                                   |                                                                                                    |
| Q Search t    | the Web                                           |                                                                                                    |
| 단 Try Firefox | with the bookmarks, history                       | and passwords from anothe                                                                                                    |
| ×             | = New Tab 🔓                                       | × +                                                                                                    |
| 1             | Q www.youtube.com                                 |                                                                                                    |
| Q Search      | the Web<br>with the bookmarks, history            | and passwords from anoth                                                                                                    |
|               | ×<br>Q Search 1<br>Try Firefox<br>×<br>C Search 1 | New Tab     Q www.facebook.com/     Q Search the Web     Try Firefox with the bookmarks, history     X - New Tab     Q www.youtube.com     Q Search the Web     Try Firefox with the bookmarks, history |

49.In the Fortinet console, we will see which clients trying to connect to facebook as well

| Dashboard                                                                                                    | >                                                                  | C O Add Filter                                                                                                    |                          |              |                         |            | 🎟 🕶 🥝 now 🕶 🖺 💌 🏟              |
|----------------------------------------------------------------------------------------------------|--------------------------------------------------------------------|----------------------------------------------------------------------------------------------------|--------------------------|--------------|-------------------------|------------|--------------------------------|
| Security Fabric                                                                                                    | >                                                                  | Application                                                                                                    | Category                 | Risk         | Bytes (Sent/Received) 🗘 | Sessions ≑ | Bandwidth 🌲                    |
| FortiView                                                                                                    | ~                                                                  | TTPS.BROWSER                                                                                                    | Web.Client               |              | 187.46 kB               | 7          | 384 bps                        |
| Traffic From LAN/DMZ                                                                                                 |                                                                    | OCSP                                                                                                    | Network.Service          |              | 6.84 kB                 | 2          | 224 bps                        |
| Sources                                                                                                    |                                                                    | Microsoft.Portal                                                                                                    | Collaboration            |              | 6.65 kB                 | 1 💻        | 36 kbps                        |
| Destinations                                                                                                    |                                                                    | HTTP.BROWSER_Firefox                                                                                                    | Web.Client               |              | 1.45 kB                 | 1          | 0 bps                          |
| Applications                                                                                                    | \$7                                                                | Facebook                                                                                                    | Social.Media             |              | 576 B                   | 4          | 0 bps                          |
| Cloud Applications                                                                                                   | ~                                                                  | YouTube                                                                                                    | Video/Audio              |              | 432 B                   | 3          | 248 bps                        |
| C × Applicat                                                                                                    | ion: F                                                             | acebook • Add Filter                                                                                                    |                          |              |                         | ×          | • 🕗 now • 🖺 • 🗳                |
| C × Applicat Summary of Facebo Bytes (Sent/Received                                                                  | ion: F<br>ok<br>1.4                                                | Add Filter                                                                                                    |                          |              |                         | ×          | • O now• 🖺 • 🏟                 |
| Applicat     X Applicat     Summary of Facebo Bytes (Sent/Received Bandwidth                                         | ion: F<br>ok<br>1.4<br>1.3                                         | 4 kB                                                                                                    |                          |              |                         | ×          | • O now• 🖺 • 🔅                 |
| Applicat     X Applicat     Summary of Facebo Bytes (Sent/Received Bandwidth Sessions                                | ion: F<br>ok<br>1.4<br>1.3<br>10                                   | 4 kB                                                                                                    |                          |              |                         | ×          | • O now • 🖺 • 🔅                |
| Applicat     X Applicat     Summary of Facebo     Bytes (Sent/Received     Bandwidth     Sessions     Time Period    | ion: F<br>ok<br>1.4<br>1.3<br>10<br>Rea                            | Add Filter                                                                                                    |                          |              |                         | ×          | • O now • 🖺 • 🔅                |
| Applicat     X Applicat     Summary of Facebo  Bytes (Sent/Received Bandwidth Sessions Time Period FortiGate         | ion: F<br>ok<br>1.4<br>1.3<br>10<br>Rea<br>FG                      | Add Filter  A kB  KB  KB  KB  KB  KB  KB  KB  KB  KB                                                                                                    |                          |              |                         | ×          | • O now • 🖺 • 🔅                |
| Applicat     Summary of Faceboo Bytes (Sent/Received Bandwidth Sessions Time Period FortiGate Sources Destination    | ion: Fi<br>ok<br>1.4<br>1.3<br>10<br>Rea<br>FG                     | Add Filter A kB Add Filter A kB Add Filter A kB Add Filter A kB Add Filter Add Filter Ad | Sessions -               |              |                         | ×          | • O now• 🖺 • 🔅                 |
| Applicat     Summary of Facebo Bytes (Sent/Received Bandwidth Sessions Time Period FortiGate Source Destinati Source | ion: Fi<br>ok<br>1.4<br>1.3<br>10<br>Rea<br>FG <sup>-</sup><br>ons | Acebook Add Filter  A kB AkB Kappanet A kB AkB AkB AkB AkB AkB AkB AkB AkB AkB A                                                                                                    | Sessions -<br>erface Byt | es (Sent/Rec | eived) 🗢                | × ⊞        | • O now • 🖺 • 🔅<br>Bandwidth 🗢 |

#### Enable NAT inbound protection in Fortinet

In this sample, I'll try to enable the Fortinet to protect inbound RDP traffic, the same concept can be applied to HTTP/HTTPS and other services too, this is very useful because most customers want Fortinet to monitor both inbound and outbound traffic

50. Setup the NAT and point to the RDP address of the ECS, Click Virtual IPs under Policy&Objects

| Dashboard                 | > | + Create New - Edit       | Clone Delete Search |
|---------------------------|---|---------------------------|---------------------|
| Security Fabric           | > | Name                      | ▼ Details           |
| FortiView                 | > | No matching entries found |                     |
| Network                   | > |                           |                     |
| System                    | > |                           |                     |
| Policy & Objects          | ~ |                           |                     |
| IPv4 Policy               |   |                           |                     |
| IPv4 DoS Policy           |   |                           |                     |
| Addresses                 |   |                           |                     |
| Internet Service Database |   |                           |                     |
| Services                  |   |                           |                     |
| Schedules                 |   |                           |                     |
| Virtual IPs               | ☆ |                           |                     |
| IP Pools                  |   |                           |                     |

51. We map the 3389 port of the Fortinet to the ECS 192.168.1.36

| New Virtual IP                                      |
|-----------------------------------------------------|
| Name TP-ECS-worker-SE-RDP                           |
| Color Color                                         |
| Network                                             |
| Interface 🔳 port1 💌                                 |
| Type Static NAT                                     |
| External IP Address/Range 0.0.0.0 - 0.0.0.0         |
| Mapped IP Address/Range 192.168.1.36 - 192.168.1.36 |
| Optional Filters 🕥                                  |
| Port Forwarding                                     |
| Protocol TCP UDP SCTP ICMP                          |
| External Service Port 3389 - 3389                   |
| Map to Port - 3389 - 3389                           |
|                                                     |
| OK Cancel                                           |

52.Can see the Virtual IP there now

| 🆚 Dashboard               | > | + Create New - 🖉 Edit | Clone 🗎 Delete | Search                           | Q |             | By Category | Alphabetically |
|---------------------------|---|-----------------------|----------------|----------------------------------|---|-------------|-------------|----------------|
| 🔆 Security Fabric         | > | V Namo                |                | V Dotaile                        |   | ▼ Interface | ▼ Services  | T Ref.         |
| 🚔 FortiView               | > | IPv4 Virtual IP (1)   |                |                                  |   |             |             |                |
| ++ Network                | > | TP-ECS-worker-SE-RDP  | 0.0.0.0        | > 192.168.1.36 (TCP: 3389> 3389) |   | 🔳 port1     |             | 0              |
| System                    | > |                       |                |                                  |   |             |             |                |
| Policy & Objects          | ~ |                       |                |                                  |   |             |             |                |
| IPv4 Policy               |   |                       |                |                                  |   |             |             |                |
| IPv4 DoS Policy           |   |                       |                |                                  |   |             |             |                |
| Addresses                 |   |                       |                |                                  |   |             |             |                |
| Internet Service Database |   |                       |                |                                  |   |             |             |                |
| Services                  |   |                       |                |                                  |   |             |             |                |
| Schedules                 |   |                       |                |                                  |   |             |             |                |
| Virtual IPs               | ☆ |                       |                |                                  |   |             |             |                |
|                           |   |                       |                |                                  |   |             |             |                |

53. Now we will configure the inbound policy for the RDP redirection

| FortiGate VM64-ALION      | IDEN | AND          | iZj6caixb                   | rs90   | kkz09juwf | z             |                |          |     |  |
|---------------------------|------|--------------|-----------------------------|--------|-----------|---------------|----------------|----------|-----|--|
| 🍘 Dashboard               | >    | + Cr         | eate New                    | Call I | Edit 🗎 D  | elete Q Polic | y Lookup       | Search   |     |  |
| 🔆 Security Fabric         | >    | ID           | Name                        |        | Source    | Destination   | Schedule       | Service  | Act |  |
| 🖿 FortiView               | >    |              | 14 58                       | 1      |           |               |                |          |     |  |
| + Network                 | >    |              | $port1 \rightarrow \square$ | por    | t1 1      |               |                |          |     |  |
| System                    | >    | 1            | ToInternet                  |        | 🗉 all     | 🗉 all         | lo alway       | ys 🖪 ALL | ✓ A |  |
| Policy & Objects          | ~    |              |                             |        |           |               |                |          |     |  |
| IPv4 Policy               | ☆    |              |                             |        |           |               |                |          |     |  |
| IPv4 DoS Policy           |      | 🕒 Implicit 🚯 |                             |        |           |               |                |          |     |  |
| Addresses                 |      | 0            | Implicit De                 | eny    | 🗐 all     | 🗐 all         | <b>o</b> alway | vs 🖸 ALL | ØD  |  |
| Internet Service Database |      |              |                             |        |           |               |                |          |     |  |
| Services                  |      |              |                             |        |           |               |                |          |     |  |

54. Name the rule and then choose the Virtual IP we created as the destination

| New Policy         |                          |     | Select Entries       |
|--------------------|--------------------------|-----|----------------------|
|                    |                          |     | Address Internet     |
| Name 🚯             | Inbound_RDP_192.168.1.36 |     | Q Search             |
| Incoming Interface | 🖩 port1                  | •   | ADDRESS (6)          |
| Outgoing Interface | 🖩 port1                  | •   | * all                |
| Source             | 🗐 all                    | ×   | autoupdate.opera.com |
|                    | +                        |     | : google-play        |
| Destination        | +                        |     | i swscan apple com   |
| Schedule           | Co always                | -   | update.microsoft.com |
| Service            | +                        |     | VIRTUAL IP (1)       |
| Action             | 🗸 ACCEPT 🔗 DENY 😤 L      | ARN | TP-ECS-worker-SE-RDP |

55. Similarly, enable the security profiles you want, and then use All Sessions as Log allowed traffic for demo purpose.

|   | Destination           | <pre>@ TP-ECS-worker-SE-RDP * +</pre>                |  |
|---|-----------------------|------------------------------------------------------|--|
|   | Schedule              | 🔽 always                                             |  |
|   | Service               | ₽ RDP ×                                              |  |
| ļ | Action                | ✓ ACCEPT Ø DENY ≈ LEARN                              |  |
|   | Firewall / Network C  | Options                                              |  |
|   | NAT                   | D                                                    |  |
|   | IP Pool Configuration | n Use Outgoing Interface Address Use Dynamic IP Pool |  |
|   | Security Profiles     |                                                      |  |
| ľ | AntiVirus             | C default 🗸 🖌                                        |  |
| - | Web Filter            |                                                      |  |
|   | DNS Filter            |                                                      |  |
|   | Application Control   |                                                      |  |
|   | IPS [                 | C default 🗸                                          |  |
|   | SSL/SSH Inspection    | C ss. certificate-inspection V                       |  |
|   | Logging Options       |                                                      |  |
|   | Log Allowed Traffic   | Security Event All Sessions                          |  |
|   | Generate Logs when    | Session Starts 🕥                                     |  |
|   | Capture Packets       |                                                      |  |
|   | Comments Write        | a comment                                            |  |
|   | Enable this policy <  | 2                                                    |  |
|   |                       |                                                      |  |
|   |                       | OK Cancel                                            |  |

### 56. The inbound rule is created successfully

| FortiGate VM64-ALION      | NDEN | AND  | iZj6caixbrs90kkz09juwf                            | Z              |                      |           |         |                            |         | ∠,ª                        | _ [] adm      | in - |
|---------------------------|------|------|---------------------------------------------------|----------------|----------------------|-----------|---------|----------------------------|---------|----------------------------|---------------|------|
| Dashboard                 | >    | + Cr | reate New 🖋 Edit 🗎 🗈 D                            | elete <b>Q</b> | Policy Lookup Search |           |         |                            | Q       | Interface Pair Vi          | iew By Sequer | nce  |
| X Security Fabric         | >    | ID   | Name                                              | Source         | Destination          | Schedule  | Service | Action                     | NAT     | Security Profiles          | Log           |      |
| 🛎 FortiView               | >    |      |                                                   |                |                      |           |         |                            |         | ,                          | 0             |      |
| ++ Network                | >    |      | port $\rightarrow \blacksquare$ port $\checkmark$ |                |                      |           |         |                            |         |                            |               |      |
| System                    | >    | 1    | ToInternet                                        | 🗏 all          | 😑 all                | lo always | 🖪 ALL   | <ul> <li>ACCEPT</li> </ul> | Enabled | AV default                 | IIA 오         | 15   |
| 🕭 Policy & Objects        | ~    |      |                                                   |                |                      |           |         |                            |         | APP default                |               |      |
| IPv4 Policy               | ☆    |      |                                                   |                |                      |           |         |                            |         | ssL certificate-inspection |               |      |
| IPv4 DoS Policy           |      | 2    | Inbound_RDP_192.168                               | 🗉 all          | TP-ECS-worker-SE-RDP | lo always | RDP     | ✓ ACCEPT                   | Enabled | AV default                 | IIA 오         |      |
| Addresses                 |      |      |                                                   |                |                      |           |         |                            |         | IPS default                |               |      |
| Internet Service Database |      |      |                                                   |                |                      |           |         |                            |         | ssL certificate-inspection |               |      |
| Services                  |      | 🗖 Im | plicit 1                                          |                |                      |           |         |                            |         |                            |               |      |
| Schedules                 |      | 0    | In all the Denne                                  |                |                      |           |         |                            |         |                            | O Dischlad    |      |
| Virtual IPs               |      |      | Implicit Deny                                     | 🔚 all          | 🗮 all                | Lo always | LU ALL  | <b>O</b> DENY              |         |                            | Disabled      |      |
| ID Pools                  |      |      |                                                   |                |                      |           |         |                            |         |                            |               |      |

57. And now you should be able to use the Fortinet Public IP address to RDP the ECS

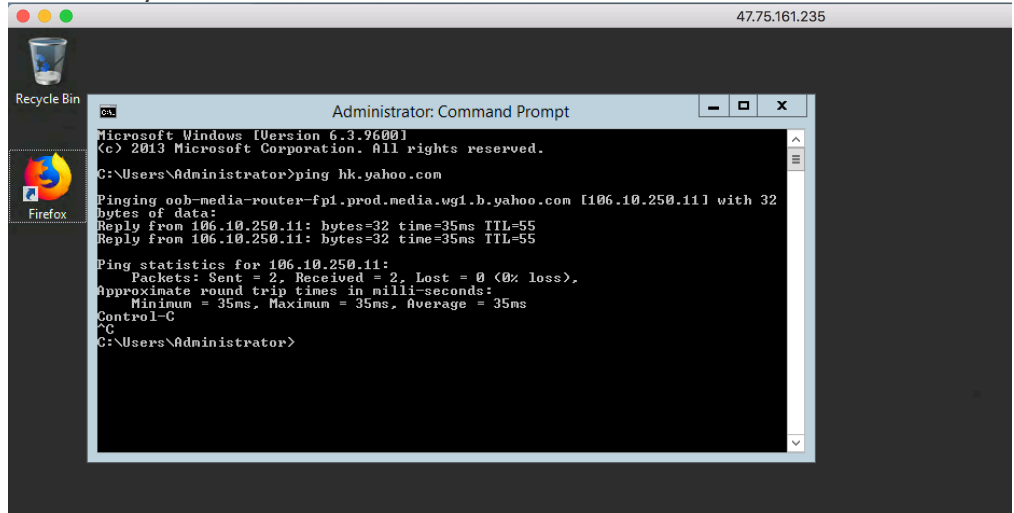

58. Logs and sessions information can also be viewed in Fortinet

| FortiGate VM64-ALI   | ONDEN | AND iZj6caixbrs90kk   | z09juwfZ      |                                                  |     |        | Δ.    | <b>?</b> -  | >_ [ | ] admin - |  |  |
|----------------------|-------|-----------------------|---------------|--------------------------------------------------|-----|--------|-------|-------------|------|-----------|--|--|
| 🖚 Dashboard          | >     | C × Policy: Inbound_F |               | <b>x</b> [                                       | ∎ • | O now  | • 🖪 • | • 🗢 🐝       |      |           |  |  |
| Security Fabric      | >     | Source                | Source Device | Source Device Bytes (Sent/Received) 🗘 Sessions 🗢 |     |        |       | Bandwidth ≑ |      |           |  |  |
| 陆 FortiView          | ~     | 203.174.39.122        |               | 1.34 MB                                          | 2   | 2 kbps |       |             |      |           |  |  |
| Traffic From LAN/DMZ |       |                       |               |                                                  |     |        |       |             |      |           |  |  |
| Sources              | ☆     |                       |               |                                                  |     |        |       |             |      |           |  |  |
| Destinations         |       |                       |               |                                                  |     |        |       |             |      |           |  |  |

### Conclusions

Fortinet is a powerful software that widely used by many international customers, financial and securities industries as well. By leveraging this VM, we should be able to strengthen the confidence of customer for using Cloud.